# Votiro SaaS Knowledge Base

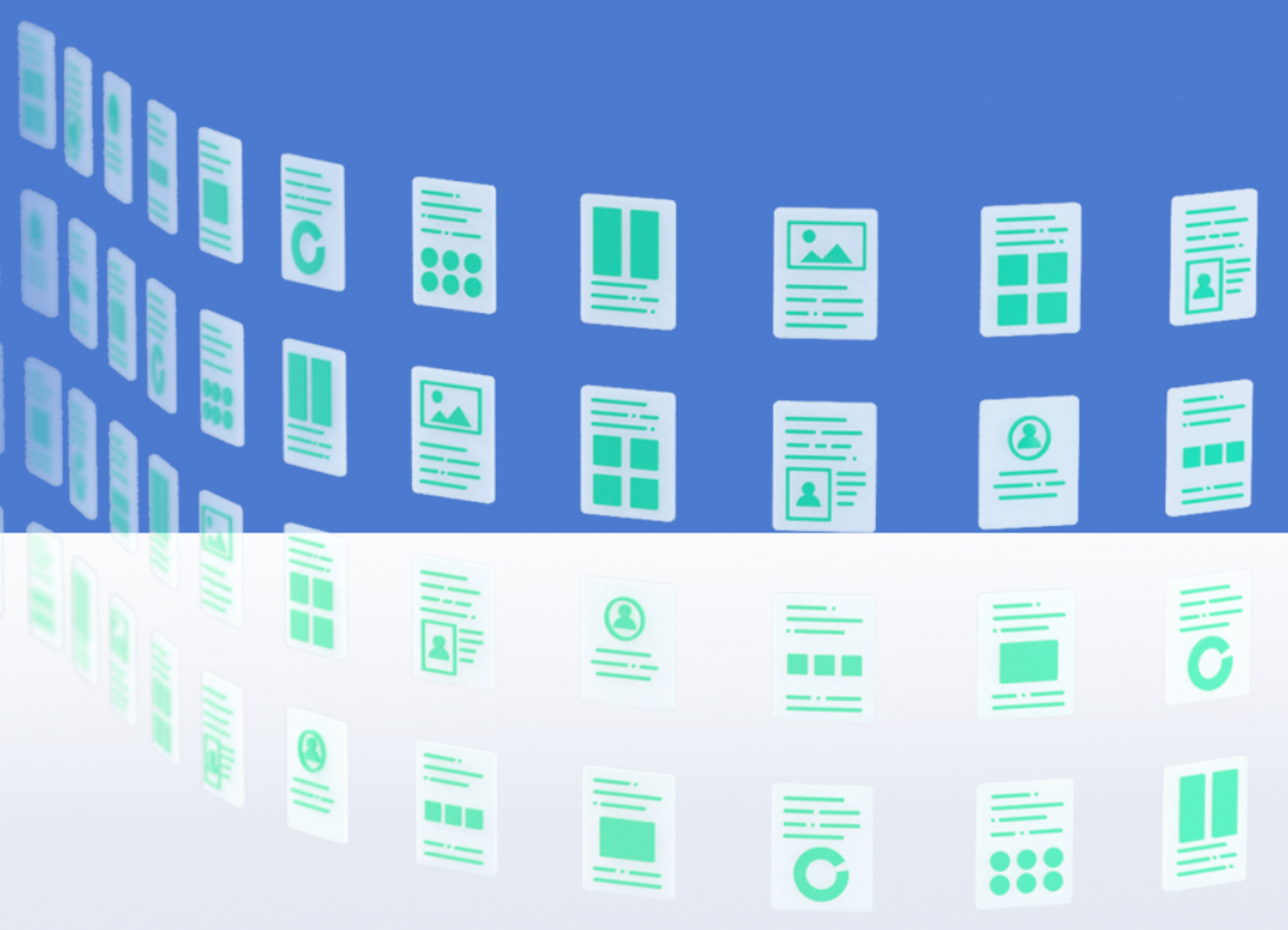

March 2025

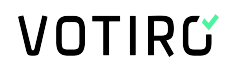

### **Copyright Notice**

The material herein is proprietary to Votiro CyberSec Ltd. This document is for informative purposes. Any unauthorized reproduction, use or disclosure of any part of this document is strictly prohibited.

Votiro CyberSec's name and logos are trademarks of Votiro CyberSec Ltd., its subsidiaries or affiliates. All other company or product names are the trademarks of their respective holders.

www.votiro.com

### Contents

| 1 H                          | ow to Integrate Azure AD Single Sign-on with Votiro using SAML Toolkit                                                                      | 4                                               |
|------------------------------|----------------------------------------------------------------------------------------------------|-------------------------------------------------|
| 1.                           | 1 Prerequisites                                                                                                    | 4                                               |
| 1.                           | 2 Procedure                                                                                                    | . 4                                             |
| 2 H                          | ow to Integrate SIEM with Azure Sentinel                                                                                                    | 12                                              |
| 2.                           | 1 System prerequisites                                                                                                    | 12                                              |
| 2.                           | 2 Procedure                                                                                                    | .12                                             |
|                              | 2.2.1 Manual/Offline Deployment                                                                                                    | 12                                              |
| 3 H                          | ow to Send Files to Votiro via Postman                                                                                                    | .24                                             |
| 3.                           | 1 Prerequisites                                                                                                    | 24                                              |
| 3.                           | 2 Procedure                                                                                                    | .24                                             |
|                              | 3.2.1 Generating a Service Token                                                                                                    | 24                                              |
|                              | 3.2.2 Postman Setup                                                                                                    | 28                                              |
| 4 H                          | ow to Use Kibana to Troubleshoot Votiro Incidents                                                                                           | .35                                             |
| 4.                           | 1 Example of Votiro Incident                                                                                                    | 35                                              |
| 4.                           | 2 Procedure                                                                                                    | .35                                             |
|                              | 4.2.1 Create and Configure an Index Pattern                                                                                                 | 35                                              |
| 4.                           | 3 Analyze the Data                                                                                                    | .37                                             |
|                              | 4.3.1 Discover                                                                                                    | 38                                              |
|                              | 4.3.2 Votiro Explore Incident & File Info                                                                                                   | 42                                              |
|                              | 4.3.3 File Sanitization Analysis                                                                                                    | .42                                             |
|                              |                                                                                                    |                                                 |
| 5 N                          | ISSP User Guide                                                                                                    | .45                                             |
| <b>5 №</b><br>5.             | ISSP User Guide                                                                                                    | . <b>45</b><br>.45                              |
| <b>5 №</b><br>5.<br>5.       | ISSP User Guide<br>1 MSSP Tenant Management<br>2 Monitoring Tenant Activity                                                                 | . <b>45</b><br>.45<br>.51                       |
| 5 №<br>5.<br>5.<br>6 H       | ISSP User Guide<br>1 MSSP Tenant Management<br>2 Monitoring Tenant Activity<br>ow to Use QR Code Sanitization                               | . <b>45</b><br>.45<br>.51<br>. <b>53</b>        |
| 5 №<br>5.<br>5.<br>6 H<br>6. | ISSP User Guide<br>1 MSSP Tenant Management<br>2 Monitoring Tenant Activity<br>ow to Use QR Code Sanitization<br>1 Disarm QR Codes behavior | . <b>45</b><br>.45<br>.51<br>. <b>53</b><br>.53 |

### 1 How to Integrate Azure AD Single Sign-on with Votiro using SAML Toolkit

In this tutorial, you'll learn how to integrate Azure AD single sign-on with Votiro using SAML Toolkit to enable users to log in to the Votiro Management console using their corporate credentials.

### **1.1 Prerequisites**

Ensure you have the following items:

- Azure AD subscription
- Azure AD SAML Toolkit enabled on the above-mentioned subscription

### **1.2 Procedure**

- 1. Sign in to the <u>Azure portal</u>.
- 2. Select Azure Active Directory.

| ■ Microsoft Azure     | ${\cal P}$ Search resources, services, and docs (G+/) |                                | D & Q & Ø &       |
|-----------------------|-------------------------------------------------------|--------------------------------|-------------------|
| All services          |                                                       |                                |                   |
| All                   | Filter services                                       |                                |                   |
| Favorites             |                                                       |                                |                   |
| Recents               | I I I I I I I I I I I I I I I I I I I                 | <b>=</b> 💀 📀                   | $\leftrightarrow$ |
| Categories            | Azure Active Virtual Resource App Services            | Storage SQL Cost               | Virtual           |
| General               | Directory machines groups                             | accounts databases Management  | networks          |
| Compute               | General (18)                                          |                                |                   |
| Networking            |                                                       |                                |                   |
| Storage               | All resources                                         | ( Recent                       |                   |
| Web                   | (\land) Management groups                             | 📍 Subscriptions                |                   |
| Mobile                | (iii) Resource groups                                 | 💿 Cost Management + Billing    |                   |
| Containers            | Marketplace                                           | B Help + support               |                   |
| Databases             |                                                       |                                |                   |
| Analytics             | V Service Health                                      | Templates                      | PREVIEW           |
| AI + machine learning | Tags                                                  | <ol> <li>What's new</li> </ol> |                   |
| Internet of Things    | 🚀 Quickstart Center                                   | Shared dashboards              |                   |
| Mixed reality         | Free services                                         | Reservations                   |                   |
| Integration           |                                                       |                                |                   |
| Identity              | Resource Explorer                                     | Preview features               | PREVIEW           |

3. In the left pane, select **Enterprise applications**.

|                                                              | 𝒫 Search resources, ser              | vices, and docs (G+/)                                                             |               |                                              |                                                  | $\sum$      | Ģ        | Q       | ۲       | ? | ନ୍ଦି |
|--------------------------------------------------------------|--------------------------------------|-----------------------------------------------------------------------------------|---------------|----------------------------------------------|--------------------------------------------------|-------------|----------|---------|---------|---|------|
| All services >                                               |                                      |                                                                                   |               |                                              |                                                  |             |          |         |         |   |      |
| Votiro   Overview     Azure Active Directory                 |                                      |                                                                                   |               |                                              |                                                  |             |          |         |         |   |      |
| Overview                                                     | + Add 🗸 🛞 M                          | anage tenants 🛛 What's new 🛛 💀 Pre                                                | view features | 🖗 Got feedba                                 | ick? 🗸                                           |             |          |         |         |   |      |
| Preview features                                             | <u>Microsoft Entra</u>               | has a simpler, integrated experience for manage                                   | ging all your | Identity and Access M                        | anagement needs. Try the new N                   | licrosoft E | intra ac | lmin ce | nter! 🛛 |   |      |
| X Diagnose and solve problems                                | Overview Monit                       | oring Properties Recommendations                                                  | Tutoria       | ls                                           |                                                  |             |          |         |         |   |      |
| Manage                                                       |                                      |                                                                                   |               |                                              |                                                  |             |          |         |         |   |      |
| L Users                                                      | Search your ten                      | ant                                                                               |               |                                              |                                                  |             |          |         |         |   |      |
| A Groups                                                     | Basic information                    |                                                                                   |               |                                              |                                                  |             |          |         |         |   |      |
| External Identities                                          |                                      |                                                                                   |               |                                              |                                                  |             |          |         |         |   |      |
| & Roles and administrators                                   | Name                                 | Votiro                                                                            |               | Users                                        | 307                                              |             |          |         |         |   |      |
| Administrative units                                         | Tenant ID                            | a66f051a-cd66-4949-bf39-a108012d45ee                                              | D             | Groups                                       | 215                                              |             |          |         |         |   |      |
| 🚸 Delegated admin partners                                   | Primary domain                       | votiro.com                                                                        |               | Applications                                 | 59                                               |             |          |         |         |   |      |
| Enterprise applications                                      | License                              | Azure AD Free                                                                     |               | Devices                                      | 153                                              |             |          |         |         |   |      |
| Devices                                                      |                                      |                                                                                   |               |                                              |                                                  |             |          |         |         |   |      |
| App registrations                                            | Alerts                               |                                                                                   |               |                                              |                                                  |             |          |         |         |   |      |
| Identity Governance                                          | •                                    | met t                                                                             |               |                                              |                                                  |             |          |         |         |   |      |
| Application proxy                                            | Organizati                           | ons that use named locations in                                                   | A             | Please migrate from I                        | Ver deprecation<br>MFA Server to Azure AD Multi- |             |          |         |         |   |      |
| <ul> <li>Custom security attributes<br/>(Preview)</li> </ul> | Conditiona<br>action as s<br>impact. | I Access or Identity Protection must take<br>oon as possible to avoid any service |               | Factor Authentication<br>any service impact. | by September 2024 to avoid                       |             |          |         |         |   |      |
| 🔓 Licenses 👻                                                 |                                      | . 13                                                                              |               | Loom more 78                                 |                                                  |             |          |         |         |   |      |

#### 4. Select **New application**:

|                                           | P Search resources, services, and docs (G+/)                                                                                          | 0 |
|-------------------------------------------|----------------------------------------------------------------------------------------------------|---|
| All services > Votiro   Enterprise applic | cations > Enterprise applications                                                                                                    |   |
| Enterprise applicat                       | tions   All applications                                                                                                    | × |
| Overview                                  | < 🕂 New application 🕐 Refresh 🛓 Download (Export) 🛛 Preview info 🛛 🎫 Columns 🛛 🖼 Preview features 🛛 🖗 Got feedback?                   | * |
| 0 Overview                                | View, filter, and search applications in your organization that are set up to use your Azure AD tenant as their Identity Provider.    |   |
| 🗙 Diagnose and solve problems             | The list of applications that are maintained by your organization are in application registrations.                                   |   |
| Manage                                    | ρ Search by application name or object ID Application type == Enterprise Applications × Application ID starts with × + Add filters    |   |
| All applications                          | 163 applications found                                                                                                    |   |
| Application proxy                         | Name ↑↓ Object ID Application ID Homepage URL Created on ↑↓ Certificate Expiry Status                                                 |   |
| User settings                             | bob 0088066F-0fe0-4e53-bfb8-d2950 48199d7F-1426-4b4e-a27F-af52 https://app.hibob.com/ 4/14/2022 -                                     |   |
| 🕮 App launchers                           | ∑ VT SSO 02e285ab-8c85-45ca-9a58-c6a 9e947dbb-29fb-4b8b-9812-b3 https://www.virustotal.com/ 2/9/2023 -                                |   |
| Custom authentication                     | Stack         072bca59-64d3-46e9-be72-196         da2e137b-c136-411b-85f1-be97         -                                              |   |
| extensions (Preview)                      | <b>20</b> Zoom 089fffb8-14c5-4937-9f14-9b087 fc108d3f-543d-4374-bbff-c7c5 https://zoom.us 11/25/2019 -                                |   |
| Security                                  | M         monday.com         0c2eaf5a=c75e=457c-98a25-944838fa0b1d=4df6-463a-bf67-1a6fhttps://monday.com         11/11/2021         - |   |
| 🍨 Conditional Access                      | AS Assembla 0d209699-faac-44bc-9782-ec71 a5edd250-fb41-453e-9912-978 https://account.activedirectory                                  |   |
| Consent and permissions                   | 12/15/2022 -                                                                                                    |   |
| Activity                                  | Metup 0/aa5c10-f792-4d1a-b52f-2337 a1cf9e0a-fe14-487c-beb9-dd33                                                                       |   |
| ∋ Sign-in logs                            | Log in using Office 365 0fbb48bb-c678-4857-b38b-1b9 5cd6e32d-de3f-4cb5-a322-ea0 https://cloud-protect.net 3/17/2020 -                 |   |
| 🕍 Usage & insights                        | SL Slack 118b4f5f-f569-4291-ba64-86be 8c3b7662-a040-4180-89c1-57f https://*.slack.com/sso/sami?m 2/11/2020 -                          |   |
| Audit logs                                | 2         Cirrus Insight         135286d4-83a2-4cl3-b0bc-2618/508648-bb9e-4l57-ae86-fd6fhttp://www.cirrusinsight.com         -        |   |

5. In the search field type **Azure AD SAML Toolkit**.

# Browse Azure AD Gallery

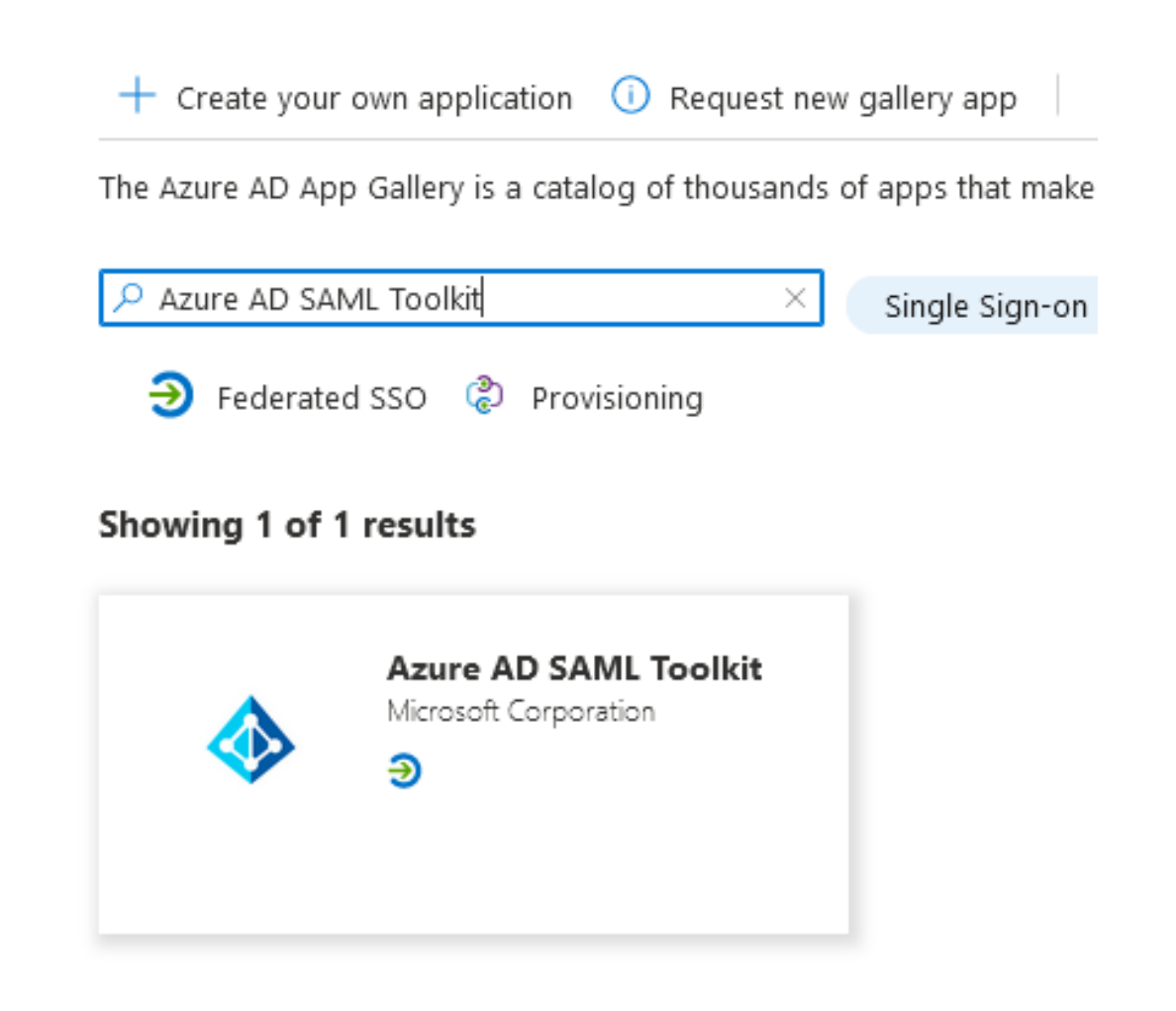

- 6. Lastly, select it from the results and add it. After a few moments, the app will be added to your tenant.
- 7. Navigate back to **Enterprise applications | All applications** and select the newly added app: **Azure AD SAML Toolkit**.
- 8. On the left pane, select **Single sign-on**.
- 9. On the **Basic SAML Configuration** page, click the pencil button to edit the configuration.

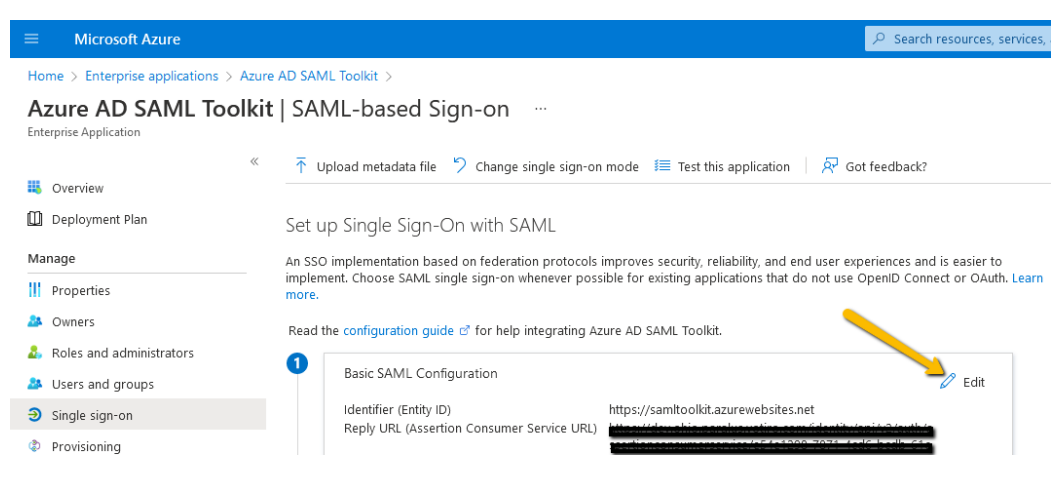

- 10. For Identifier (Entity ID), leave as default https://samltoolkit.azurewebsites.net.
- 11. Both Reply URL (Assertion Consumer Service URL) and Sign on URL should be in the following format: <u>https://<VOTIRO-FQDN>/assertionconsumerservice</u>.

#### Note:

If you're configuring SAML for SaaS cluster, please make sure to include the tenant id after the Reply URL and Sign on URL:

https://<VOTIRO-FQDN>/assertionconsumerservice/<TENANT\_ID>

12. Other fields are optional and will remain blank, lastly press the Save button.

 $\times$ 

| Identifier (Entity ID) * 🙃                                                                                                    |                                                     |   |
|----------------------------------------------------------------------------------------------------|-----------------------------------------------------|---|
| The default identifier will be the audience of the SAML response for IDP-initiated SSO                                                                                                    |                                                     |   |
|                                                                                                    | Default                                             |   |
| https://camito.all/it.com/couchaitas.pst                                                                                                    |                                                     | T |
| Add identifier                                                                                                    | ✓ ∪                                                 |   |
| Patterns: https://samltoolkit.azurewebsites.net                                                                                                    |                                                     |   |
|                                                                                                    |                                                     |   |
| Reply URL (Assertion Consumer Service URL) * 🕕                                                                                                    |                                                     |   |
| The default reply URL will be the destination in the SAML response for IDP-initiated SSO                                                                                                    |                                                     |   |
|                                                                                                    |                                                     |   |
|                                                                                                    | Default                                             |   |
| https://dev.ohio.paralus.votiro.com/identity/api/v2/auth/assertionconsumerservice,                                                                                                    | /e54e1298-78 🔽 🛈                                    | Ĺ |
| https://dev.ohio.paralus.votiro.com/identity/api/v2/auth/assertionconsumerservice,                                                                                                    | /e54e1298-78                                        | ĺ |
| https://dev.ohio.paralus.votiro.com/identity/api/v2/auth/assertionconsumerservice,<br>https://terreservice<br>Add reply URL                                                                                                    | Default<br>/e54e1298-78 🗹 🛈                         | ĺ |
| https://dev.ohio.paralus.votiro.com/identity/api/v2/auth/assertionconsumerservice,<br>https:// <b>immenne</b> /assertionconsumerservice<br>Add reply URL<br>Patterns: https://samltoolkit.azurewebsites.net/SAML/Consume                                                                                                    | Default<br>/e54e1298-78 🗹 🛈                         | ĺ |
| https://dev.ohio.paralus.votiro.com/identity/api/v2/auth/assertionconsumerservice,<br>https:// <b>termenerg</b> /assertionconsumerservice<br>Add reply URL<br>Patterns: https://samltoolkit.azurewebsites.net/SAML/Consume                                                                                                    | Default<br>/e54e1298-78 <table-cell> 🛈</table-cell> | ĺ |
| https://dev.ohio.paralus.votiro.com/identity/api/v2/auth/assertionconsumerservice,<br>https://termenergassertionconsumerservice<br>Add reply URL<br>Patterns: https://samltoolkit.azurewebsites.net/SAML/Consume<br>Sign on URL * ①                                                                                                    | Default<br>/e54e1298-78 🗹 🛈                         |   |
| https://dev.ohio.paralus.votiro.com/identity/api/v2/auth/assertionconsumerservice,<br>https://tereserviceassertionconsumerservice<br>Add reply URL<br>Patterns: https://samltoolkit.azurewebsites.net/SAML/Consume<br>Sign on URL * ①<br>https://tereserviceassertionconsumerservice                                                                             | Default<br>/e54e1298-78 🗹 🛈                         |   |
| https://dev.ohio.paralus.votiro.com/identity/api/v2/auth/assertionconsumerservice,<br>https://ieuteneutrationconsumerservice<br>Add reply URL<br>Patterns: https://samltoolkit.azurewebsites.net/SAML/Consume<br>Sign on URL * ①<br>https://ieuteneutrationconsumerservice<br>Patterns: https://samltoolkit.azurewebsites.net/                                   | Default<br>/e54e1298-78 <table-cell> 🕐</table-cell> |   |
| https://dev.ohio.paralus.votiro.com/identity/api/v2/auth/assertionconsumerservice<br>https://ternerge/assertionconsumerservice<br>Add reply URL<br>Patterns: https://samltoolkit.azurewebsites.net/SAML/Consume<br>Sign on URL * ()<br>https://ternerge/assertionconsumerservice<br>Patterns: https://samltoolkit.azurewebsites.net/                             | Default<br>/e54e1298-78 <table-cell> 🕐</table-cell> |   |
| https://dev.ohio.paralus.votiro.com/identity/api/v2/auth/assertionconsumerservice,<br>https://tensetum/assertionconsumerservice<br>Add reply URL<br>Patterns: https://samltoolkit.azurewebsites.net/SAML/Consume<br>Sign on URL * ①<br>https://tensetum/assertionconsumerservice<br>Patterns: https://samltoolkit.azurewebsites.net/<br>Relay State (Optional) ① | Default<br>/e54e1298-78 🗹 🛈                         |   |

- 13. On the **Attributes & Claims** section, click the pencil button to edit the configuration.
- 14. Select Add a group claim on the left-hand side, choose All groups, expand Advanced options, select Customize the name of the group claim, and provide it with a name, for instance, "AzureGroup1", then press the Save button. Also create a group with that name if you choose to use "AzureGroup1" and copy it's objectID to the Votiro UI.

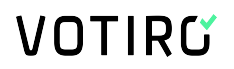

| Group Claims<br>Manage the group claims used by Azu | ire AD to populate SAML tokens issued to your app          |        |
|-----------------------------------------------------|------------------------------------------------------------|--------|
| 🕜 This page includes previews availa                | ble for your evaluation in the 'Advanced options' section. |        |
|                                                     |                                                            |        |
| Which groups associated with the us                 | er should be returned in the claim?                        |        |
| ○ None                                              |                                                            |        |
| <ul> <li>All groups</li> </ul>                      |                                                            |        |
| <ul> <li>Security groups</li> </ul>                 |                                                            |        |
| <ul> <li>Directory roles</li> </ul>                 |                                                            |        |
| Groups assigned to the appl                         | ication                                                    |        |
|                                                     |                                                            |        |
| Source attribute *                                  |                                                            |        |
| Group ID                                            |                                                            |        |
| Filter groups (Preview) Attribute to match          |                                                            |        |
|                                                     |                                                            | $\sim$ |
| Match with                                          |                                                            |        |
|                                                     |                                                            | $\sim$ |
| String                                              |                                                            |        |
|                                                     |                                                            |        |
| ✓ Customize the name o                              | f the group claim                                          |        |
| Name (required)                                     |                                                            |        |
| AzureGroup1                                         |                                                            |        |
| Namespace (optional)                                |                                                            |        |
|                                                     |                                                            |        |
| Emit groups as re                                   | ole claims (i)                                             |        |
|                                                     |                                                            |        |
| Apply regex repla                                   | ace to groups claim content (Preview)                      |        |

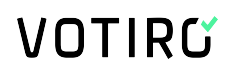

 To avoid issues such as "User without any role", make sure the users that should have access to the environment via SAML are listed under Azure AD SAML Toolkit | Users and groups.

| Microsoft Azure                                              | ی<br>Search                                                                                                    | resources, services, and docs (G+/) | E 6            |
|--------------------------------------------------------------|----------------------------------------------------------------------------------------------------|-------------------------------------|----------------|
| Home > Home > Enterprise applica                             | tions > Azure AD SAML Toolkit                                                                                                |                                     |                |
| Azure AD SAML To                                             | olkit   Users and groups                                                                                                    |                                     |                |
| «                                                            | 🛛 🕂 Add user/group 🖉 Edit 🔋 Remove 🖉 Update Credentials 🛛 🎫 Columns 🗎 🧖 Got feedbac                                          | 12                                  |                |
| Cverview                                                     | 1 The application will appear for assigned users within My Apps. Set 'visible to users' to no in properties to prevent this. | →                                   |                |
| Deployment Plan                                              | •                                                                                                    |                                     |                |
| Manage                                                       | P First 200 shown, to search all users & groups, enter a display name.                                                       |                                     |                |
| Properties                                                   | Display Name                                                                                                    | Object Type                         | Role assigned  |
| A Owners                                                     |                                                                                                    | User                                | Default Access |
| & Roles and administra                                       | 🗆 🥶 🚥                                                                                                    | Uter                                | Default Access |
| A Users and groups                                           |                                                                                                    | User                                | Default Access |
| Single sign-on                                               | - 💿 📥                                                                                                    | User                                | Default Access |
| Provisioning                                                 | 🗆 😡 💼                                                                                                    | User                                | Default Access |
| 😔 Self-service                                               | 🗆 🤒 💼                                                                                                    | User                                | Default Access |
| <ul> <li>Custom security attributes<br/>(preview)</li> </ul> | - 😼 🚥                                                                                                    | User                                | Default Access |

16. Log in to Votiro's Management console. On the left pane, click on the cogwheel, and select **SAML**. For the IDP Metadata address, copy and paste the value from the **App Federation Metadata Url** field in Azure.

| ≡ Microsoft Azure                                                                     | ≫ Search resources, services, and docs (G+/)                                                                                                    |  |
|---------------------------------------------------------------------------------------|----------------------------------------------------------------------------------------------------|--|
| Home > Enterprise applications   All ap                                               | plications > Azure AD SAML Toolkit - AWS TEST >                                                                                                    |  |
| Azure AD SAML Toolkit<br>Enterprise Application                                       | - AWS TEST   SAML-based Sign-on                                                                                                    |  |
| «                                                                                     | <ul> <li>↑ Upload metadata file</li> <li>&gt; Change single sign-on mode</li> <li>Image: Test this application</li> <li>&gt; Read the configuration guide </li> <li>&gt; for help integrating Azure AD SAML Toolkit - AWS TEST.</li> </ul> |  |
| Deployment Plan                                                                       | Basic SAML Configuration                                                                                                    |  |
| III Properties                                                                        | Identifier (Entity ID) https://samltoolkit.azurewebsites.net.beta<br>Reply URL (Assertion Consumer Service URL) https://prod.us.paralus.votiro.com/assertionconsumerse                                                                     |  |
| <ul> <li>Owners</li> <li>Roles and administrators</li> </ul>                          | Sign on URL https://prod.us.paralus.votiro.com/assertionconsumerse<br>rvice/<br>Relay State (Optional) Optional                                                                                                    |  |
| <ul> <li>Single sign-on</li> </ul>                                                    | Logout Url (Optional) Optional                                                                                                    |  |
| <ul> <li>Provisioning</li> <li>Self-centice</li> </ul>                                | 2 Attributes & Claims                                                                                                    |  |
| <ul> <li>Custom security attributes<br/>(preview)</li> </ul>                          | givenname user.givenname<br>sumame user.sumame<br>emailaddress user.mail                                                                                                    |  |
| Security                                                                              | name user.userprincipalname<br>AzureGroup1 user.groups<br>Unique User Identifier user.useronicriaalname                                                                                                    |  |
| <ul> <li>Conditional Access</li> <li>Permissions</li> <li>Token encryption</li> </ul> | SAML Certificates                                                                                                    |  |
| Activity                                                                              | Token signing certificate<br>Status Active                                                                                                    |  |
| <ul> <li>Sign-in logs</li> <li>Usage &amp; insights</li> </ul>                        | Thumbprint Expiration 5/2/2025, 8:25:10 AM Notification Email                                                                                                    |  |
| <ul> <li>Audit logs</li> <li>Provisioning logs</li> </ul>                             | App Federation Metadata Url     https://login.microsoftonline.com/ca604247-726       Certificate (Base64)     Download       Certificate (Raw)     Download                                                                                |  |
| Second technology + Support                                                           | Federation Metadata XML Download                                                                                                    |  |
| <ul> <li>Virtual assistant (Preview)</li> </ul>                                       | Verification certificates (optional) (Preview)        Required     No       Active     0       Expired     0                                                                                                    |  |

17. For the Issuer, copy and paste <u>https://samltoolkit.azurewebsites.net</u> from the **Basic SAML Configuration** you configured above.

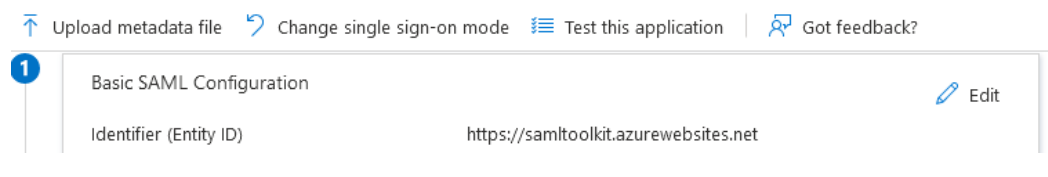

- 18. For the SAML Username identifier, leave by default: http://schemas.xmlsoap.org/ws/2005/05/identity/claims/nameidentifier
- 19. The Admin role key should be the value you provided for the group above in **Group Claims**, in this case, AzureGroup1.
- 20. The Admin role value should be the Object Id of the group in which the admin's users are members.

| Home > Constants Groups >        |                            |                                         |                   |
|----------------------------------|----------------------------|-----------------------------------------|-------------------|
| i admins ጵ …<br><sub>Group</sub> |                            |                                         |                   |
| «                                | 📋 Delete 🛛 📯 Got feedback? |                                         |                   |
| <ul> <li>Overview</li> </ul>     | a during                   |                                         |                   |
| 🗙 Diagnose and solve problems    | admins                     |                                         |                   |
| Manage                           |                            |                                         |                   |
| Properties                       |                            |                                         | Copy to clipboard |
| 🐣 Members                        | Membership type            | Assigned                                |                   |
| 🚨 Owners                         | Source                     | Cloud                                   |                   |
| 🔓 Roles and administrators       | Turne                      | Security                                | ₽.                |
| Administrative units             | type                       | Security                                | U.                |
| 🔅 Group memberships              | Object Id                  | 1feef5b7-feinenninkersen and the second |                   |
| Applications                     | Creation date              | 7/6/2021, 5:07:22 AM                    | a l               |
| 🔓 Licenses                       |                            |                                         |                   |
| 📍 Azure role assignments         | Direct members             |                                         |                   |
| Activity                         | 🕀 4 Total 🛛 🔒 4 User(s)    | A Group(s) 🛛 🔤 O Device(s)              | 0 Other(s)        |
| ≆ Access reviews                 |                            | 0                                       | <b>T</b> . 1      |
| Audit logs                       | Group membersnips          | Owners                                  | Iotal members     |
| 👶 Bulk operation results         | <b>™</b> 0                 | <b>a</b> 0                              | <b>(2)</b> 4      |
| Troubleshooting + Support        |                            |                                         |                   |
| New support request              |                            |                                         |                   |

21. Press the **Save changes** button, log out from the Management console and log in with the corporate credentials. You may continue and set up the Help Desk and SOC groups, similar to what was configured for the admins group.

### 2 How to Integrate SIEM with Azure Sentinel

In this tutorial, you'll learn how to integrate SIEM with Azure Sentinel using **Votiro Solution for Microsoft Sentinel**. **Votiro Solution for Microsoft Sentinel** is a collection of Data Connectors, Parser, Workbook and Analytic Rules that are used together to analyze data.

### 2.1 System prerequisites

Ensure you have the following:

- Linux machine with at least 4 CPU cores and 8 GB RAM
- Python 2.7 or 3 installed on the Linux machine
- Rsyslog: v8/Syslog-ng: 2.1 3.22.1
- Syslog RFC 3164/5424
- Download and unpack the file: Votiro-Offline.zip

### 2.2 Procedure

#### 2.2.1 Manual/Offline Deployment

To test the solution before publishing, follow the below steps.

#### **Deploy CEF Data Connector on Forwarder Machine**

- 1. Sign in to the <u>Azure portal</u>.
- 2. Search for Microsoft Sentinel.

|                        | ∠ Sentinel                                           | ×                             | ≥ ¢ (                   | 3 0 R         | XXXX @votiro.co 🧶 |
|------------------------|------------------------------------------------------|-------------------------------|-------------------------|---------------|-------------------|
| Azure services         | All Services (1) Marketplace (31)                    | ✓ More (4)                    |                         |               | <u>^</u>          |
| + 👌                    | Services                                             |                               | squ                     | $\rightarrow$ |                   |
| Create a Microsoft     | Entra Olicrosoft Sentinel                            |                               | Storage SQL databases M | ore services  |                   |
| resource ID            | Marketplace                                          | See more                      | accounts                |               |                   |
|                        | 🐴 Azure Sentinel                                     | _                             |                         |               |                   |
| Resources              | 🐴 Microsoft Defender for Endpoint                    | _                             |                         |               |                   |
| Recent Favorite        | Snowflake                                            | _                             |                         |               |                   |
| Name                   | aws IAM                                              | _                             | Last Vieward            |               |                   |
| TANTIS.                | Documentation                                        | See more                      | Last Frenca             |               |                   |
|                        | Hybrid security monitoring with Microsoft Sentinel - | Azure Architecture Center 🛛 🖻 |                         |               |                   |
|                        | Entity pages in Microsoft Sentinel                   | ď                             |                         |               |                   |
|                        | Create new watchlists - Microsoft Sentinel           | c"                            |                         |               |                   |
|                        | Visualize collected data                             | C <sup>1</sup>                |                         |               |                   |
|                        | Continue searching in Microsoft Entra ID             |                               |                         |               |                   |
| Navigate               | Searching all subscriptions.                         | R <sup>2</sup> Give feedback  |                         |               |                   |
| <b>†</b> Subscriptions | Resource groups                                      | All resources                 | Zh Dashboard            |               |                   |

3. Select Microsoft Sentinel from Services.

| Microsoft Azure                       |                                                                                                |                                                                                       | E                           |        |        |      | XXXX@votire<br>VOTIRO (VOTIR | р.со 🧧 |
|---------------------------------------|------------------------------------------------------------------------------------------------|---------------------------------------------------------------------------------------|-----------------------------|--------|--------|------|------------------------------|--------|
| Home >                                |                                                                                                |                                                                                       |                             |        |        |      |                              |        |
| Microsoft Sentinel 🖈 …                |                                                                                                |                                                                                       |                             |        |        |      |                              | ×      |
| + Create 🛞 Manage view 🗸 🖒 Refresh    | 🛓 Export to CSV 🛛 😵 Open query 📔 🖻 View incidents                                              |                                                                                       |                             |        |        |      |                              |        |
| Filter for any field Subscription equ | als all Resource group equals all $	imes$ Location equals all $	imes$                          | + <sub>♥</sub> Add filter                                                             |                             |        |        |      |                              |        |
| Showing 0 to 0 of 0 records.          |                                                                                                |                                                                                       |                             | No gro | ouping |      | ✓ III List view              | $\sim$ |
| Name 14                               | Resource group ↑↓                                                                              | Location ↑↓                                                                           | Subscription ↑↓             |        |        | Dire | ctory ↑↓                     |        |
|                                       | <b>No Microsoft</b><br>See and stop threats before they cause harm, with SII<br>birds-eye view | Sentinel to display<br>EM reinvented for a modern world. It<br>across the enterprise. | vlicrosoft Sentinel is your |        |        |      |                              |        |
|                                       | Create M                                                                                       | licrosoft Sentinel                                                                    |                             |        |        |      |                              |        |
|                                       |                                                                                                | -2                                                                                    |                             |        |        |      |                              |        |

4. Press + Create or Create Microsoft Sentinel to add Microsoft Sentinel to a Workspace::

| Microsoft Azure                                          |                                         | D 0 0 R | XXXX @votiro.co<br>Votiro (votiro.com) |
|----------------------------------------------------------|-----------------------------------------|---------|----------------------------------------|
| Home > Microsoft Sentinel >                              |                                         |         |                                        |
| Add Microsoft Sentinel to a                              | workspace                               |         | :                                      |
| + Create a new workspace () Refresh                      |                                         |         |                                        |
|                                                          |                                         |         |                                        |
| Microsoft Sentinel offers a 31-day free trial. See Micro | soft Sentinel pricing for more details. |         |                                        |
|                                                          |                                         |         |                                        |
| Plan human                                               |                                         |         |                                        |
| Filter by name                                           |                                         |         |                                        |
|                                                          |                                         |         |                                        |
|                                                          |                                         |         |                                        |
|                                                          | No workspaces found                     |         |                                        |
|                                                          | Create a new workspace                  |         |                                        |
|                                                          |                                         |         |                                        |
|                                                          |                                         |         |                                        |
|                                                          |                                         |         |                                        |
|                                                          |                                         |         |                                        |
| Add Cancel                                               |                                         |         |                                        |

5. Press + Create a new workspace:

Give feedback

| Home > Microsoft Sentinel > Add M          | licrosoft Sentinel to a workspace >                            |                       |  |  |  |  |  |  |  |
|--------------------------------------------|----------------------------------------------------------------|-----------------------|--|--|--|--|--|--|--|
| Create Log Analytics workspace             |                                                                |                       |  |  |  |  |  |  |  |
|                                            |                                                                |                       |  |  |  |  |  |  |  |
| Basics Tags Review + Create                |                                                                |                       |  |  |  |  |  |  |  |
|                                            |                                                                |                       |  |  |  |  |  |  |  |
| A Log Analytics workspace is the backspace | asic management unit of Azure Monitor Logs. There are specific | considerations ×      |  |  |  |  |  |  |  |
| you should take when creating a ne         | ew Log Analytics workspace. Learn more                         |                       |  |  |  |  |  |  |  |
| With Azure Monitor Logs you can easily     | store retain and guery data collected from your menitors       | od recourses in Azure |  |  |  |  |  |  |  |
| and other environments for valuable in     | sights. A Log Analytics workspace is the logical storage unit  | where your log data   |  |  |  |  |  |  |  |
| is collected and stored.                   |                                                                |                       |  |  |  |  |  |  |  |
| Project details                            |                                                                |                       |  |  |  |  |  |  |  |
| Select the subscription to manage depl     | oyed resources and costs. Use resource groups like folders     | to organize and       |  |  |  |  |  |  |  |
| manage all your resources.                 |                                                                |                       |  |  |  |  |  |  |  |
| Subscription * ①                           | Enterprise Dev/Test                                            | ~                     |  |  |  |  |  |  |  |
| Resource group * ①                         |                                                                | ~                     |  |  |  |  |  |  |  |
|                                            | Create new                                                     |                       |  |  |  |  |  |  |  |
|                                            |                                                                |                       |  |  |  |  |  |  |  |
| Instance details                           |                                                                |                       |  |  |  |  |  |  |  |
| Name * 🕕                                   |                                                                |                       |  |  |  |  |  |  |  |
| Region * 🕕                                 | East US                                                        | $\sim$                |  |  |  |  |  |  |  |
|                                            | L                                                              |                       |  |  |  |  |  |  |  |
|                                            |                                                                |                       |  |  |  |  |  |  |  |
|                                            |                                                                |                       |  |  |  |  |  |  |  |

6. Create a new **Resource Group** if it does not exist yet. Then create a new machine with the system requirements mentioned above → via Resource Group > Create > select Virtual Machine (Ubuntu 22.06 server is recommended):

| Home > Microsoft Sentinel >                 |                       |                                                                                        |                 |
|---------------------------------------------|-----------------------|----------------------------------------------------------------------------------------|-----------------|
| Microsoft Sentinel «<br>Votiro (votiro.com) | Sentinel-Test 🖈 🕏     | ξ ···                                                                                  |                 |
| + Create  🛞 Manage view 🗸 …                 |                       | 🕂 Create 🔞 Manage view 🗸 📋 Delete resource group 💍 Refresh 🞍 Export to CSV 😤 Op        | en query   🛛    |
| Filter for any field                        | Overview              |                                                                                        |                 |
| Name 14                                     | Activity log          | Subscription (move) : Votiro - CSP                                                     |                 |
| Sentinal-Tect                               | Access control (IAM)  | Subscription ID : 240d6f29-e1ab-4c5b-b28a-e62883cb41a9                                 |                 |
| • Senare rea                                | 🔷 Tags                | Tags (edit) : Add tags                                                                 |                 |
|                                             | 🔥 Resource visualizer |                                                                                        |                 |
|                                             | 🗲 Events              | Resources Recommendations (1)                                                          |                 |
|                                             | Settings              | Filter for any field Type equals all X Location equals all X <sup>+</sup> 7 Add filter |                 |
|                                             | Deployments           | Showing 1 to 12 of 12 records.                                                         |                 |
|                                             | Security              | □ Name ↑↓                                                                              | Type ↑↓         |
|                                             | Deployment stacks     |                                                                                        | Azure Workboo   |
|                                             | Policies              |                                                                                        | Azure Workboo   |
|                                             | Properties            | Security/insights/sentinel-test)                                                       | Solution        |
|                                             | 🔒 Locks               | Sentinel-logforwarder                                                                  | Virtual machine |

 Select the created workspace, then go to Content Hub > Select Common Event Format (CEF) and install it:

| Home & Microsoft Section & Microsoft Section | ool.                   |                                                         |                       |                      |            |                 |                   |                   |                                       |  |  |
|----------------------------------------------|------------------------|---------------------------------------------------------|-----------------------|----------------------|------------|-----------------|-------------------|-------------------|---------------------------------------|--|--|
| Microsoft Sentinel «                         | Microsoft Sentinel     | Content hub                                             |                       |                      |            |                 |                   |                   |                                       |  |  |
| 🕂 Create ( Manage view 🗸 \cdots              |                        | 🕐 Refresh 👃 install/Update 👔 Delete 🖉 Guides & Feedback |                       |                      |            |                 |                   |                   |                                       |  |  |
|                                              | General                | - 242                                                   | 272                   | <b>0</b> 1           | <u>^</u> 0 |                 |                   |                   |                                       |  |  |
| Name 1.                                      | Overview (Preview)     | Solutions Si                                            | andalone contents     | Installed            | Updates    |                 |                   |                   |                                       |  |  |
| 🔋 Sentinel-Test                              | 🧬 Logs                 |                                                         |                       |                      |            |                 |                   |                   |                                       |  |  |
|                                              | News & guides          | cet                                                     |                       | Status : All Content | type : All | Support : All P | rovider : All Cat | egory : All Conte | ent sources : All                     |  |  |
|                                              | 🔎 Search               |                                                         |                       |                      |            |                 |                   |                   |                                       |  |  |
|                                              | Threat management      | Content title                                           |                       | Status               |            | Content source  | Provider          | Support           | Category                              |  |  |
|                                              | Incidents              | 📃 💿 Akamai Security                                     |                       |                      |            | Solution        | Akamai            | Microsoft         | Security - Cloud Security             |  |  |
|                                              | Workbooks              | Azure Cloud NG                                          | FW By Palo Alto Net   |                      |            | Solution        | Palo Alto Netw    | Microsoft         | Security - Automation (SCAR), Securit |  |  |
|                                              | Notebooks              |                                                         |                       |                      |            |                 |                   |                   |                                       |  |  |
|                                              | Entity behavior        | Common Event                                            | format                | Installed            |            | Solution        | Microsoft         | Microsoft         | IT Operations                         |  |  |
|                                              | Threat intelligence    | Cortex XDR Data                                         | Connector             |                      |            | Solution        | DEFEND Ltd.       | DEFEND Ltd.       | Security - Threat Protection          |  |  |
|                                              | MITRE ATT&CK (Preview) | CyberArk Enterp                                         | rise Password Vault ( |                      |            | Solution        | Gyberark          | Cyberark          | identity                              |  |  |
|                                              | Content management     | Defetrare                                               |                       |                      |            | Colution        | Darktraza         | Davistrana        | Security - Threat Protection          |  |  |
|                                              | Content hub            |                                                         |                       |                      |            | 2010/001        | Carkende          | Carkberre         | accurry - milder Protection           |  |  |
|                                              | Repositories (Preview) | 📃 💧 Dev-0530 File Ext                                   | tension Rename        |                      |            | Standalone      |                   | Community         | Security - Others                     |  |  |
|                                              | Community              | F5 Advanced WA                                          | F Integration via Sy  |                      |            | Solution        | F5 Networks       |                   | Security - Network                    |  |  |

8. Once installed, go to your workspace > Data Connectors > Open Connector Page:

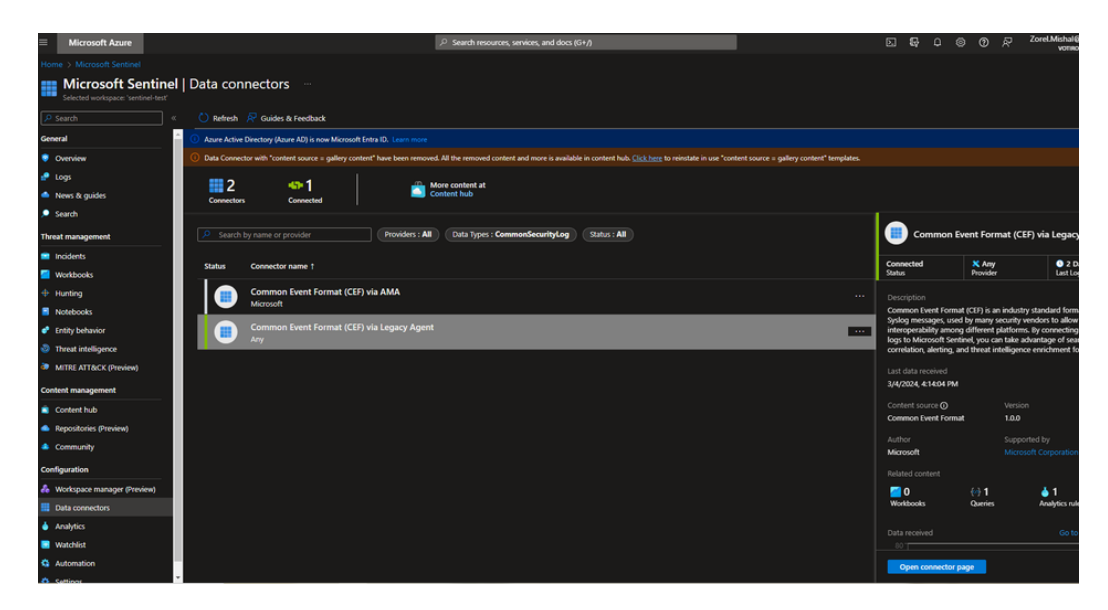

9. Follow the instructions in 1.2 below, Install the CEF collector on the Linux machine:

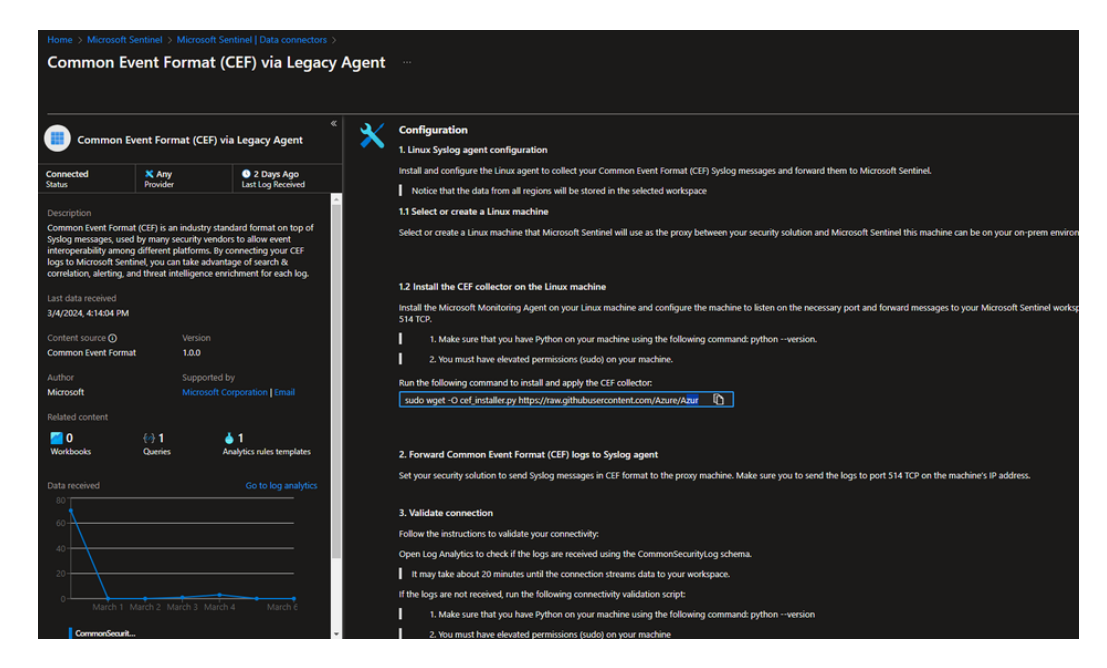

10. Verify that you have Python 2.7 or Python 3 installed on the Linux machine by running:

python --version or python3 --version

11. Copy the command below:

```
sudo wget -O cef_installer.py
https://raw.githubusercontent.com/Azure/Azure-
Sentinel/master/DataConnectors/CEF/cef_installer.py&&sudo
python cef_installer.py [WorkspaceID] [Workspace Primary
Key]
```

Note: You must have the GNU Wget package installed on the Linux machine.

- 12. Paste the command into the command line on your log forwarder, and replace [WorkspaceID] and [Workspace Primary Key] with their values.
- 13. Run the command. This installs the CEF connector and Log Analytics Agent on the forwarder machine. Once done, the connector is now listening to events on TCP port 514.
- 14. Verify that the port used is indeed opened via the Virtual Machine's Network settings:

| Sentinel-logforwar            | r <b>der</b> ∣Network settings                                                                                                    |                                                    |                      |  |  |  |  |  |  |  |  |
|-------------------------------|----------------------------------------------------------------------------------------------------|----------------------------------------------------|----------------------|--|--|--|--|--|--|--|--|
| 🔎 Search 🤍                    | This is a new experience. <u>Elease provide feedback</u>                                                                                                |                                                    |                      |  |  |  |  |  |  |  |  |
| Overview                      | 🖉 Attach network interface 🖉 Detach network interface 🌲 View topology 🤰 Troubleshoot 🗡 🖒 Refresh 👰 Dive feedback                                        |                                                    |                      |  |  |  |  |  |  |  |  |
| Activity log                  |                                                                                                    |                                                    |                      |  |  |  |  |  |  |  |  |
| Access control (IAM)          | Rebook interface / IP configuration                                                                                                    |                                                    |                      |  |  |  |  |  |  |  |  |
| 🔹 Tags                        |                                                                                                    |                                                    |                      |  |  |  |  |  |  |  |  |
| * Diagnose and solve problems | ∧ Essentials                                                                                                    |                                                    |                      |  |  |  |  |  |  |  |  |
| Connect                       | Network interface : sentinel-logforwarder616_z1                                                                                                    | Load balancers : 0 (Configure)                     |                      |  |  |  |  |  |  |  |  |
| Ø Connect                     | Virtual network / subnet : Sentinel-logforwarder-vnet / default                                                                                         | Application security groups : 0 (Configure)        |                      |  |  |  |  |  |  |  |  |
| × Bastion                     | Public IP address : Sentinel-logforwarder-ip                                                                                                    | Network security group : Sentinel-logforwarder-nsg |                      |  |  |  |  |  |  |  |  |
| Networking                    | Private IP address : 10.0.04                                                                                                    | Accelerated networking : Disabled                  |                      |  |  |  |  |  |  |  |  |
| Network settings              | Admin secunty rules : 0 (Contigure)                                                                                                    | Effective security rules 1 0                       |                      |  |  |  |  |  |  |  |  |
| + Load balancing              | Rules \land Collapse all                                                                                                    |                                                    |                      |  |  |  |  |  |  |  |  |
| Application security groups   |                                                                                                    |                                                    |                      |  |  |  |  |  |  |  |  |
| Network manager               | Vetwork security group Sentinel-logforwarder-nsg (attached to networkinterface sentinel-logforwarder616_z1)      Imports 0 schoets 1 network interfaces |                                                    | + Create port rule 🗸 |  |  |  |  |  |  |  |  |
| Settings                      | HIGHER & PRIVAL & HIGHER PHILIPLE                                                                                                    |                                                    |                      |  |  |  |  |  |  |  |  |
| Disks                         |                                                                                                    |                                                    |                      |  |  |  |  |  |  |  |  |
| Extensions + applications     | Source == an Unpersident == an Protocol == an Accor == an                                                                                               | Restant former Restantes                           |                      |  |  |  |  |  |  |  |  |
| Configuration                 | Phoney F Name Port                                                                                                    | Protocol Source Destination                        | Action               |  |  |  |  |  |  |  |  |
| Advisor recommendations       | Inbound port rules (5)                                                                                                    |                                                    |                      |  |  |  |  |  |  |  |  |
| tit Properties                | 300 🔺 SSH 22                                                                                                    | TCP Any Any                                        | 🛛 Alow 🔋             |  |  |  |  |  |  |  |  |
| 🔒 Locks                       | 310 AllowAnyCustomS14Inbound 514                                                                                                    | Any Any Any                                        | 🥥 Allow 🔋            |  |  |  |  |  |  |  |  |
|                               |                                                                                                    |                                                    |                      |  |  |  |  |  |  |  |  |

**Note**: In this case, we used TCP port 514 (default) and **Allow=any**, but the best practice is to use the TLS protocol with other ports used and restrict to specific IPs pointed to specific NAT gateways. For example, in prod.us:

| Simp | le Queue Service 🛛 🔯 Elast            | ic Kubernetes Service 🛛 🖓 VPC | 🔍 Amazon Inspector 🛛 🧟 | Systems Manager |   |                    |                     |  |  |  |  |  |  |
|------|---------------------------------------|-------------------------------|------------------------|-----------------|---|--------------------|---------------------|--|--|--|--|--|--|
| NAT  | gateways (2) Info                     |                               |                        |                 |   |                    | 0                   |  |  |  |  |  |  |
| Q,   | Q. Find resources by attribute or tog |                               |                        |                 |   |                    |                     |  |  |  |  |  |  |
|      | Name 🛛                                | NAT gateway ID                | ♥ Connectivity.        | v State         |   | ▼ Primary public I | ▼ Primary private I |  |  |  |  |  |  |
| 0    | ngw-prod-egress-01                    | nat-013cc592b4306c371         | Public                 | ⊘ Available     | - | 54.234.70.44       | 10.240.128.14       |  |  |  |  |  |  |
| 0    | ngw-prod-egress-02                    | nat-0f7ba826618ac4c93         | Public                 | ⊘ Available     | - | 34.237.77.26       | 10.240.129.207      |  |  |  |  |  |  |

#### **Deploy Parser Function**

Follow the instructions to parse ingested data:

- Copy the function code from the downloaded package file: /Votiro-Offline/Parser/VotiroEvents.txt
- 2. On Microsoft Sentinel  $\rightarrow$  Go to your created Workspace -> Logs
- 3. Paste the content of VotiroEvents.txt in the area as shown below:

| Microsoft Azure                               |                        | P Search resources, services,                      | and docs (G+/)                                     |                                    | ×                      | <b>₽</b> 0       | © 0 /            | Zorel.Mishal@votiro.cor<br>votiso.evotiso.cox |
|-----------------------------------------------|------------------------|----------------------------------------------------|----------------------------------------------------|------------------------------------|------------------------|------------------|------------------|-----------------------------------------------|
| Home > Microsoft Sentinel > Microsoft Sentine |                        |                                                    |                                                    |                                    |                        |                  |                  |                                               |
| Microsoft Sentinel «<br>Votiro (votiro.com)   | Microsoft Sentinel     | Logs                                               |                                                    |                                    |                        |                  |                  |                                               |
| + Create 💿 Manage view 🗸 …                    |                        | 🥐 New Query 1 🛛 🗧 🕂                                |                                                    |                                    |                        |                  | 💙 Feedt          | ack 📰 Queries 🛛 🕲 🛄                           |
| Filter for any field                          | General                | P Sentinel-Test                                    | D Run Time range : Last 24 hours                   | la Save ∨ Le? Share ∨              | + New alert rule ~     | → Export         | ∨ 📌 Pint         | io 🗸   📨 Format query 🚽                       |
| Name 10                                       | Overview (Preview)     | Tables Queries Functions ···· «                    |                                                    |                                    |                        |                  |                  |                                               |
| Sentinel-Test                                 | 🕐 Logi                 |                                                    |                                                    |                                    |                        |                  |                  |                                               |
|                                               | News & guides          | ₽ Search                                           |                                                    |                                    |                        |                  |                  |                                               |
|                                               | 🔎 Search               | Fiter III Group by: Solution V                     |                                                    |                                    |                        |                  |                  |                                               |
|                                               | Threat management      | F" Collapse all                                    |                                                    |                                    |                        |                  |                  |                                               |
|                                               | Incidents              | Favorites                                          |                                                    |                                    |                        |                  |                  | ,                                             |
|                                               | Workbooks              | You can add favorites by clicking on<br>the ☆ icon | Queries History                                    |                                    |                        |                  |                  |                                               |
|                                               | Hunting                | ▶ LogManagement                                    |                                                    |                                    |                        |                  |                  |                                               |
|                                               | Notebooks              | Microsoft Sentinel                                 | CommonSecurityLog   where DeviceVendor == '        | "Votiro" and DeviceProduct ==      | "Votiro cloud"   parse | kv Additionall   | ixtensions as (c | ompanyName:                                   |
|                                               | Entity behavior        | <ul> <li>Workspace functions</li> </ul>            | string, correlation/d:guid, item/d: guid, fileName | r: string, fileSize: int, password | Protected: bool, AVRes | It: string, Thre | atCount int, bi  | ockedCount                                    |
|                                               | O Threat intelligence  | f VotiroEvents                                     | 3/6/2024, 12:40 PM   33 results                    |                                    |                        |                  |                  |                                               |
|                                               | MITRE ATT&CK (Preview) |                                                    | CommonSecurityLog   where DeviceVendor == '        | "Votiro" and DeviceProduct ==      | "Votiro cloud"   parse | ky Additionall   | ixtensions as (c | ompanyName:                                   |
|                                               | Content management     |                                                    | string, correlationid:guid, itemid: guid, fileName | r: string, fileSize: int, password | Protected: bool, AVRes | lt: string, Thre | atCount: int, bl | ockedCount Run                                |
|                                               | Content hub            |                                                    | appy zoon, it zoo pain 10 results                  |                                    |                        |                  |                  |                                               |

4. Then click on Save > Save as function. Enter the Function name as VotiroEvents and click on Save:

| Function name *                   |             |                    |   |
|-----------------------------------|-------------|--------------------|---|
| VotiroEvents                      |             |                    |   |
| Code                              |             |                    |   |
| dfgdfg                            |             |                    |   |
| Legacy category *<br>VotiroEvents |             |                    |   |
| Parameters                        |             |                    |   |
| Туре                              | Name        | Default value      |   |
|                                   |             |                    |   |
| Select type                       | ✓ Type name | Type default value | ] |
| Select type                       | ✓ Type name | Type default value | ] |

5. Try running the query to see the following type of results (adjust the time range according to data ingested):

| Sentinel-Test    Sentinel-Test   Sentinel-Test   Image: Lest 7 days   Babes   Queries   Image: Lest 7 days   Stare V   Auber Cueries   Search   Filter   Group by Solut        Results   Chart   Add bookmark        Image: Lest 7 days   Stare V   Stare V   Collapse all   Format quere   Vou can add favorites by   Claining on the \$* icon   LogManagement   Microsoft Sentinel   VotiroEvents   VotiroEvents                    Prove Classification summary   VotiroEvents               VotiroEvents                                                                                                    |                 |                              |                |               |                  |                        | V recuback           |               | ⇔ ∎    |
|----------------------------------------------------------------------------------------------------|-----------------|------------------------------|----------------|---------------|------------------|------------------------|----------------------|---------------|--------|
| bits       Outries       I       VotiroEvents         Fibre:       Group by Solut         Form:       Group by Solut         Form:       Group by Solut         Fouries       Nou can add favorites by<br>cicking on the % icon         Vou can add favorites by<br>cicking on the % icon       Device/Vendor       Device/Vendor                                                                                                    | st              | Time rang                    | e: Last 7 days | 🛛 🔚 Save 🗸 📝  | Share $\vee$ + N | ew alert rule 🗸 🛛 🛏 Eq | port 🗸 📝 Pin to 🗸    | 📔 😇 Format qu | ery    |
| Search     Firer     Group by Solid     For Group by Solid     Collapse all     For Start     Collapse all     For Start     Collapse all     Collapse all | es <b>«</b> 1   | VotiroEvents                 |                |               |                  |                        |                      |               |        |
| File     File     For outp by Solut     For outp by Solut     Collapse all     Favorites     You can add favorites by     dicking on the % i con     LogManagement Microsoft Sentinel Workspace functions     / VotiroEvents     / VotiroEvents     // VotiroEvents     // VotiroEvent     // VotiroEvent     // VotiroEvent     // |                 |                              |                |               |                  |                        |                      |               |        |
| Prece         Output dy, sould           Collapse all<br>Favorites         Results         Chart         Add bookmark:           Collapse all<br>Globing on the 's' con<br>LogManagement<br>Microsoft Sentinel<br>Workspace functions<br>/ VotiroEvents         DeviceVendor         DeviceVendor         DeviceVe                                                                                                    | Group his Solut |                              |                |               |                  |                        |                      |               |        |
| Collapse all         Favorites           Fororites         Nou can add favorites by<br>clicking on the 'k's icon<br>CogManagement<br>Microsoft Sentinel<br>Workspace functions         Results         Chart         Reductore         Device/Pendant         Device/Pendant         Device/Vension         Device/Vension         Device/Vension         Metivity         LogSeverity           \u00ed Stanitization summary         3/2/024, 2043/0713 PM         Vetrico         Vetrico Coud         1.0.0.0         500         Sanitization summary         1           \u00ed > 2/29/2024, 100312.774 AM         Vetrico         Vetrico Coud         1.0.0.0         500         Sanitization summary         1           \u00ed > 2/29/2024, 10114/07.88 AM         Vetrico         Vetrico cloud         1.0.0.0         500         Sanitization summary         1           \u00ed > 2/29/2024, 10114/07.88 AM         Vetrico         Vetrico cloud         1.0.0.0         500         Sanitization summary         1           \u00ed > 2/29/2024, 1014/07.384 AM         Vetrico         Vetrico cloud         1.0.0.0         500         Sanitization summary         1           \u00ed > 2/29/2024, 1014/07.384 AM         Vetrico         Vetrico cloud         1.0.0.0         500         Sanitization summary         1           \u00ed > 2/29/2024, 1014/07.384 AM         Vetrico         Vet                                                                                                    | croup by, solur |                              |                |               |                  |                        |                      |               |        |
| Favorites         Results         Chart         Results         Device/Vendor         Device/Vendor <thdevice th="" vendor<="">         Device/Vendor         <thdev< td=""><td></td><td></td><td></td><td></td><td></td><td></td><td></td><td></td><td></td></thdev<></thdevice>                                                                                                    |                 |                              |                |               |                  |                        |                      |               |        |
| Nou can dol fivorities by<br>clicking on the fri con<br>LogManagement<br>Microsoft Stanlard<br>Workspace functions         Results         Chart         Device/Workspace         Device/Workspace <thdevice th="" workspace<="">         Device/Workspace<td></td><td></td><td></td><td></td><td></td><td></td><td></td><td></td><td></td></thdevice>                                                                                                    |                 |                              |                |               |                  |                        |                      |               |        |
| Calculary on the X room         TimeGenerated [UTC]         DeviceProduct         DeviceProduct <thdeviceproduct< th="">         DeviceProduct</thdeviceproduct<>                                                                                                    | favorites by    | Results Chart   🕅 Add b      |                |               |                  |                        |                      |               |        |
| Lognal ageneric         > 3/2/2024, 20430/T3 PM         Votiro         Votiro cloud         1.0.0         500         Sanitization summary         1           Workspace functions         > 2/29/2024, 1033:12.724 AM         Votiro         Votiro cloud         1.0.0         500         Sanitization summary         1           > Vorkspace functions         > 2/29/2024, 10190:12.724 AM         Votiro         Votiro cloud         1.0.0         500         Sanitization summary         1           > 2/29/2024, 10119;147 AM         Votiro         Votiro cloud         1.0.0         500         Sanitization summary         1           > 2/29/2024, 10119;147 AM         Votiro         Votiro cloud         1.0.0         500         Sanitization summary         1           > 2/29/2024, 10119;147 AM         Votiro         Votiro cloud         1.0.0         500         Sanitization summary         1           > 2/29/2024, 10119;17;88 AM         Votiro         Votiro cloud         1.0.0         500         Sanitization summary         1           > 2/29/2024, 10119;72;82 AM         Votiro         Votiro cloud         1.0.0         500         Sanitization summary         1           > 2/29/2024, 1011;42;92 AM         Votiro         Votiro cloud         1.0.0         500         Sanitization summary                                                                                                    |                 | TimeGenerated [UTC]          | DeviceVendor   | DeviceProduct | DeviceVersion    | DeviceEventClassID     | Activity             | LogSeverity   | FileHa |
| Image: Second Sections         > 2/29/2024, 10.03312.734 AM         Votiro         Votiro cloud         1.0.00         500         Sanitization summary         1           VotiroEvents         > 2/29/2024, 10.01.0376 AM         Votiro         Votiro cloud         1.0.00         500         Sanitization summary         1           > 2/29/2024, 10.11.0376 AM         Votiro         Votiro Cloud         1.0.00         500         Sanitization summary         1           > 2/29/2024, 10.11.0377 AM         Votiro         Votiro Cloud         1.0.00         500         Sanitization summary         1           > 2/29/2024, 10.11.0377 AM         Votiro         Votiro Cloud         1.0.00         500         Sanitization summary         1           > 2/29/2024, 10.11.0377 33 AM         Votiro         Votiro Cloud         1.0.00         500         Sanitization summary         1           > 2/29/2024, 10.13477 33 AM         Votiro         Votiro Cloud         1.0.00         500         Sanitization summary         1           > 2/29/2024, 10.13477 33 AM         Votiro         Votiro Cloud         1.0.00         500         Sanitization summary         1           > 2/29/2024, 10.13477 34 AM         Votiro         Votiro Cloud         1.0.00         500         Sanitization summary         1     <                                                                                                    |                 | > 3/3/2024, 2:04:30.713 PM   | Votiro         | Votiro cloud  | 1.0.0.0          | 500                    | Sanitization summary |               | fa274  |
| Image: Name of the second second se                   |                 | > 2/29/2024, 10:03:12.734 AM | Votiro         | Votiro cloud  | 1.0.0.0          | 500                    | Sanitization summary |               | fa274  |
| > Votrockvents         > 2/29/2024, 1011:19.147 AM         Votro         Votro cloud         10.00         Solo         Sanitization summary         1           > 2/29/2024, 1011:19.147 AM         Votro         Votro cloud         10.00         Solo         Sanitization summary         1           > 2/29/2024, 1011:17.398 AM         Votro         Votro cloud         10.00         Solo         Sanitization summary         1           > 2/29/2024, 1011:47.398 AM         Votro         Votro cloud         10.00         Solo         Sanitization summary         1           > 2/29/2024, 1011:47.398 AM         Votro         Votro cloud         10.00         Solo         Sanitization summary         1           > 2/29/2024, 101:454.742 AM         Votro         Votro cloud         10.00         Solo         Sanitization summary         1           > 2/29/2024, 101:454.742 AM         Votro         Votro cloud         10.00         Solo         Sanitization summary         1           > 2/29/2024, 101:454.742 AM         Votro         Votro cloud         10.00         Solo         Sanitization summary         1           > 2/29/2024, 101:454.742 AM         Votro         Votro cloud         10.00         Solo         Sanitization summary         1           > 2/29/2024, 1024.1028.0124 A                                                                                                    |                 | > 2/29/2024, 10:10:40.876 AM | Votiro         | Votiro cloud  | 1.0.0.0          | 500                    | Sanitization summary |               | 980d   |
| > 2/29/2024, 10:11:47.788 AM       Votiro       Votiro       10.00       500       Sanitization summary       1         > 2/29/2024, 10:31:37.393 AM       Votiro       Votiro       Votiro       10.00       500       Sanitization summary       1         > 2/29/2024, 10:31:47.293 AM       Votiro       Votiro       Votiro       10.00       500       Sanitization summary       1         > 2/29/2024, 10:34:026 AM       Votiro       Votiro       Votiro       10.00       500       Sanitization summary       1         > 2/29/2024, 10:18:40:26 AM       Votiro       Votiro       Votiro       10.00       500       Sanitization summary       1         > 2/29/2024, 10:19:03:04 AM       Votiro       Votiro       Votiro       500       Sanitization summary       1         > 2/29/2024, 10:19:03:02 AM       Votiro       Votiro       Votiro       10.00       500       Sanitization summary       1         > 2/29/2024, 10:29:07 JAM       Votiro       Votiro       Votiro       10.00       500       Sanitization summary       1         > 2/29/2024, 10:24:10:24:10:24:10:24:10:24:10:24:10:24:10:24:10:24:10:24:10:24:10:24:10:24:10:24:10:24:10:24:10:24:10:24:10:24:10:24:10:24:10:24:10:24:10:24:10:24:10:24:10:24:10:24:10:24:10:24:10:24:10:24:10:24:10:24:10:24:10:24:10:24:10:24:10:24:10:24:10:24:10:24:10:24:10:24:10:24:10:24:10                                                                                                    | vents           | > 2/29/2024, 10:11:19.147 AM | Votiro         | Votiro cloud  | 1.0.0.0          | 500                    | Sanitization summary |               | 980d   |
| >         2/29/2024, 10.13/17.393 AM         Votiro         Votiro         10.00         500         Sanitization summary         1           >         2/29/2024, 10.13/47.393 AM         Votiro         Votiro         Votiro         500         Sanitization summary         1           >         2/29/2024, 10.13/47.393 AM         Votiro         Votiro         Votiro         500         Sanitization summary         1           >         2/29/2024, 10.13/40.266 AM         Votiro         Votiro         Votiro         10.00         500         Sanitization summary         1           >         2/29/2024, 10.18/40.066 AM         Votiro         Votiro         Votiro         10.00         500         Sanitization summary         1           >         2/29/2024, 10.18/40.066 AM         Votiro         Votiro         Votiro         10.00         500         Sanitization summary         1           >         2/29/2024, 10.19/20.211 AM         Votiro         Votiro         Votiro         Votiro         500         Sanitization summary         1           >         2/29/2024, 10.23/10.279 AM         Votiro         Votiro         10.00         500         Sanitization summary         1           >         2/29/2024, 10.24/10.24/10.24/10.24/10.24/10.24/10.24/10.2                                                                                                    |                 | > 2/29/2024, 10:11:47.788 AM | Votiro         | Votiro cloud  | 1.0.0.0          | 500                    | Sanitization summary |               | 980d8  |
| >         2/29/2024, 10:1545.742 AM         Votiro         Votiro cloud         1.0.0.0         500         Sanitization summary         1           >         2/29/2024, 10:1849.026 AM         Votiro         Votiro cloud         1.0.0.0         500         Sanitization summary         1           >         2/29/2024, 10:1849.026 AM         Votiro         Votiro cloud         1.0.0.0         500         Sanitization summary         1           >         2/29/2024, 10:1903.034 AM         Votiro         Votiro cloud         1.0.0.0         500         Sanitization summary         1           >         2/29/2024, 10:20:11 AM         Votiro         Votiro cloud         1.0.0.0         500         Sanitization summary         1           >         2/29/2024, 10:23:10:279 AM         Votiro         Votiro cloud         1.0.0.0         500         Sanitization summary         1           >         2/29/2024, 10:24:10:48 1AM         Votiro         Votiro cloud         1.0.0.0         500         Sanitization summary         1           >         2/29/2024, 10:24:10:24:10:2                                                                                                    |                 | > 2/29/2024, 10:13:17.393 AM | Votiro         | Votiro cloud  | 1.0.0.0          | 500                    | Sanitization summary |               | 980d   |
| > 2/29/2024, 10:18:49.026 AM         Votiro         Votiro         10.00         500         Sanitization summary         1           > 2/29/2024, 10:19:03.034 AM         Votiro         Votiro         Votiro         500         Sanitization summary         1           > 2/29/2024, 10:19:03.034 AM         Votiro         Votiro         Votiro         500         Sanitization summary         1           > 2/29/2024, 10:20:211 AM         Votiro         Votiro         Votiro         500         Sanitization summary         1           > 2/29/2024, 10:220:211 AM         Votiro         Votiro         Votiro         1.0.00         500         Sanitization summary         1           > 2/29/2024, 10:240:229:AM         Votiro         Votiro         Votiro         0.0.0         500         Sanitization summary         1           > 2/29/2024, 10:240:729:AM         Votiro         Votiro         Votiro         Sanitization summary         1           > 2/29/2024, 10:240:729:728 AM         Votiro         Votiro         Votiro         Votiro         Sanitization summary         1                                                                                                    |                 | > 2/29/2024, 10:15:45.742 AM | Votiro         | Votiro cloud  | 1.0.0.0          | 500                    | Sanitization summary |               | 3df79  |
| >         2/29/2024, 10:1903.034 AM         Votiro         Votiro cloud         1.0.0         500         Sanitization summary         1           >         2/29/2024, 10:1903.034 AM         Votiro         Votiro cloud         1.0.0         500         Sanitization summary         1           >         2/29/2024, 10:1903.0279 AM         Votiro         Votiro cloud         1.0.0         500         Sanitization summary         1           >         2/29/2024, 10:24.1024 MM         Votiro         Votiro cloud         1.0.0         500         Sanitization summary         1           >         2/29/2024, 10:24.1024 MM         Votiro         Votiro cloud         1.0.0         500         Sanitization summary         1           >         2/29/2024, 10:257.792 AM         Votiro         Votiro cloud         1.0.0         500         Sanitization summary         1                                                                                                    |                 | > 2/29/2024, 10:18:49.026 AM | Votiro         | Votiro cloud  | 1.0.0.0          | 500                    | Sanitization summary |               | 3df79  |
| > 2/29/2024, 10:19:20:211 AM         Votiro         Votiro cloud         1.0.0         500         Sanitization summary         1           > 2/29/2024, 10:23:10:279 AM         Vetiro         Vetiro cloud         1.0.0         500         Sanitization summary         1           > 2/29/2024, 10:23:10:269 AM         Vetiro         Vetiro cloud         1.0.0         500         Sanitization summary         1           > 2/29/2024, 10:26:179 AM         Vetiro         Vetiro cloud         1.0.0         500         Sanitization summary         1           > 2/29/2024, 10:26:179 AM         Vetiro         Vetiro cloud         1.0.0         500         Sanitization summary         1                                                                                                    |                 | > 2/29/2024, 10:19:03.034 AM | Votiro         | Votiro cloud  | 1.0.0.0          | 500                    | Sanitization summary |               | 3df79  |
| →         2/29/2024, 10:23:10:279 AM         Votiro         Votiro         Votiro         10.00         500         Sanitization summary         1           →         > 2/29/2024, 10:24:10:481 AM         Vetiro         Vetiro         Vetiro         500         Sanitization summary         1           →         > 2/29/2024, 10:24:10:481 AM         Vetiro         Vetiro         Vetiro         500         Sanitization summary         1           →         > 2/29/2024, 10:25:07.792 AM         Vetiro         Vetiro         Vetiro         500         Sanitization summary         1                                                                                                    |                 | > 2/29/2024, 10:19:20.211 AM | Votiro         | Votiro cloud  | 1.0.0.0          | 500                    | Sanitization summary |               | 3df79  |
| →         2/29/2024, 10:24:10:481 AM         Votiro         Votiro         Local         500         Sanitization summary         1           →         > 2/29/2024 10:25:97.792 AM         Vetiro         Votiro doud         1.0.0.0         500         Sanitization summary         1                                                                                                    |                 | > 2/29/2024, 10:23:10.279 AM | Votiro         | Votiro cloud  | 1.0.0.0          | 500                    | Sanitization summary |               | 3df79  |
| → 2/29/2024.10:25:07.792 AM Votiro Votiro Cloud 1.0.0. 500 Sanitization summary 1                                                                                                    |                 | > 2/29/2024, 10:24:10.481 AM | Votiro         | Votiro cloud  | 1.0.0.0          | 500                    | Sanitization summary |               | 3df79  |
|                                                                                                    |                 | > 2/29/2024, 10:25:07.792 AM | Votiro         | Votiro cloud  | 1.0.0.0          | 500                    | Sanitization summary |               | 38c97  |
| 2/29/2024, 10/26:14.751 AM Votiro Votiro doud 1.0.0.0 500 Sanitization summary 1                                                                                                    |                 | > 2/29/2024, 10:26:14.751 AM | Votiro         | Votiro cloud  | 1.0.0.0          | 500                    | Sanitization summary |               | 38c97  |
| > 2/29/2024, 10:28:03:185 AM Votiro Votiro cloud 1.0.0.0 500 Sanitization summary 1                                                                                                    |                 | > 2/29/2024, 10:28:03.185 AM | Votiro         | Votiro cloud  | 1.0.0.0          | 500                    | Sanitization summary |               | 38c97  |

|  | 3/3/2024, 2:04:30.713 PM | Votiro                  | Votiro cloud         | 1.0.0.0           | 500                      | Sanitization summary                 |                   | fa2742     |
|--|--------------------------|-------------------------|----------------------|-------------------|--------------------------|--------------------------------------|-------------------|------------|
|  | Tenantid                 | 6c0fa6d8-ec71-4593-8e   | 5f-45b4f7770685      |                   |                          |                                      |                   |            |
|  | TimeGenerated [UTC]      | 2024-03-03T14:04:30.71  | 3Z                   |                   |                          |                                      |                   |            |
|  | DeviceVendor             | Votiro                  |                      |                   |                          |                                      |                   |            |
|  | DeviceProduct            | Votiro cloud            |                      |                   |                          |                                      |                   |            |
|  | DeviceVersion            | 1.0.0.0                 |                      |                   |                          |                                      |                   |            |
|  | DeviceEventClassID       | 500                     |                      |                   |                          |                                      |                   |            |
|  | Activity                 | Sanitization summary    |                      |                   |                          |                                      |                   |            |
|  | LogSeverity              |                         |                      |                   |                          |                                      |                   |            |
|  | FileHash                 | fa2742aec57ae5a21e80a   | a0cf7767af566ba48e0  | b035fa5546fc34e28 | 98a31ad6                 |                                      |                   |            |
|  | FileType                 | Word (2007-2010)        |                      |                   |                          |                                      |                   |            |
|  | Computer                 | ec2-54-234-70-44.comp   | ute-1.amazonaws.con  | n                 |                          |                                      |                   |            |
|  | SourceSystem             | OpsManager              |                      |                   |                          |                                      |                   |            |
|  | Туре                     | CommonSecurityLog       |                      |                   |                          |                                      |                   |            |
|  | _ResourceId              | /subscriptions/240d6f29 | l-e1ab-4c5b-b28a-e62 | 2883cb41a9/resour | cegroups/sentinel-test/p | providers/microsoft.compute/virtualm | achines/sentinel- | logforward |
|  | companyName              | securityjoes            |                      |                   |                          |                                      |                   |            |
|  | correlationId            | 6965cf87-045f-4a6b-bd   | a5-f0321c75a43f      |                   |                          |                                      |                   |            |
|  | itemId                   | 6965cf87-045f-4a6b-bd   | a5-f0321c75a43f      |                   |                          |                                      |                   |            |
|  | SrcFileName              | saddsaDSA.docx          |                      |                   |                          |                                      |                   |            |

6. Results can be viewed in **Local Time** zone by changing the option in the bottom bar:

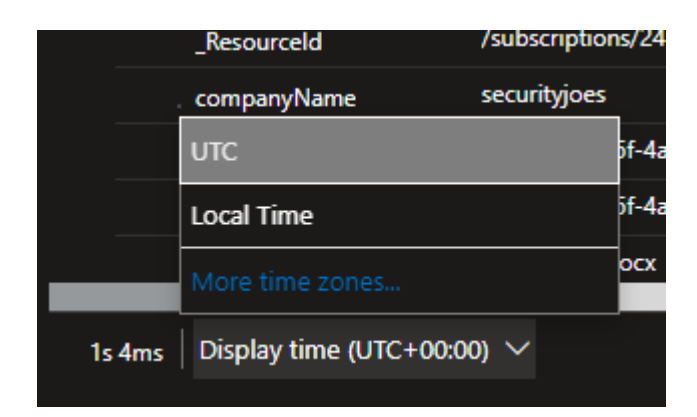

### **Deploy the Workbook**

- Copy the contents of the file: /Votiro-Offline/Workbooks/Votiro Monitoring Dashboard.json
- 2. On Microsoft Sentinel, go to your WorkSpace > Workbooks > Add Workbook":

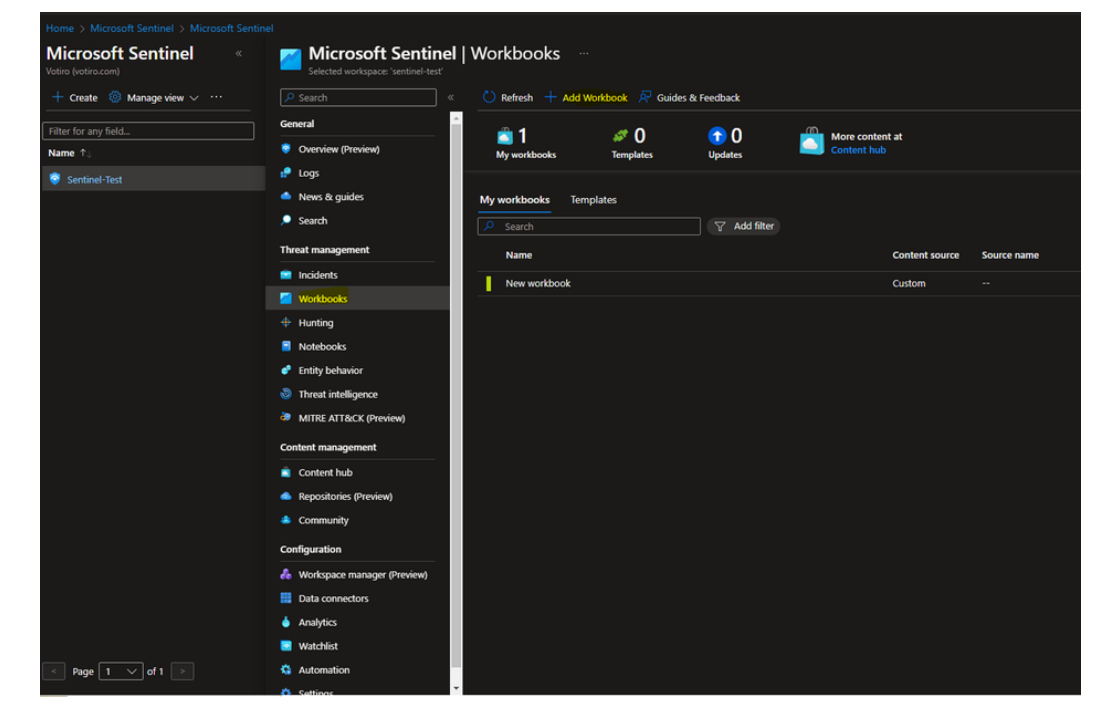

3. On the New Workbook page, click on Edit > Advanced Editor icon:

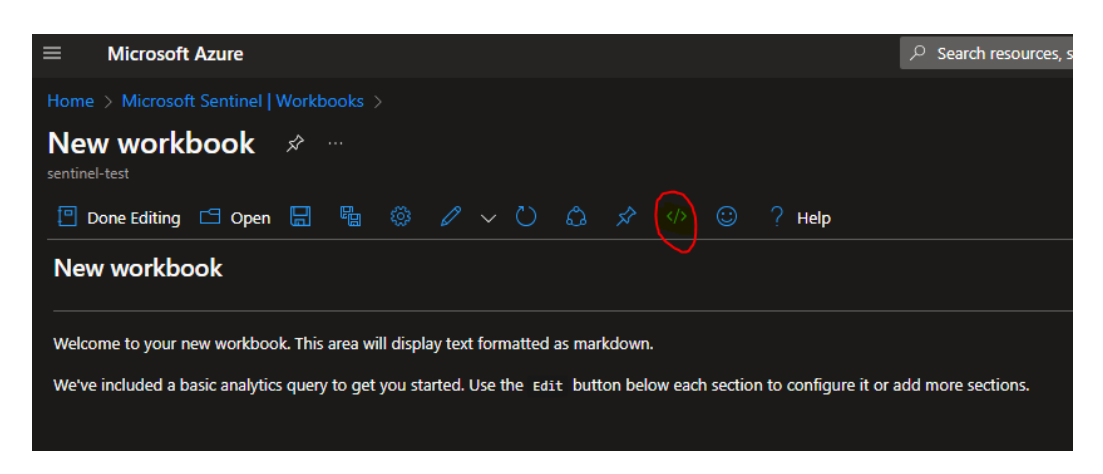

4. Replace the Gallery template contents with the copied contents, and click on **Apply**:

| $\equiv$ Microsoft Azure                                                                                                    | ♀ Search resources, ser |
|----------------------------------------------------------------------------------------------------|-------------------------|
| Home > Microsoft Sentinel   Workbooks >                                                                                                    |                         |
| New workbook ∞ …<br>sentinel-test                                                                                                    |                         |
| $\square$ Done Editing $\square$ Open $\square$ $\square$ $\square$ $\square$ $\square$ $\checkmark$ $\checkmark$ $\bigcirc$ $\square$ $\checkmark$ $\checkmark$ $\bigcirc$ $?$ Help |                         |
| Shown below is a JSON representation of the current item.<br>Any changes you make here will be reflected when you press 'Apply'.                                                     |                         |
| Template Type ①                                                                                                    |                         |
| Gallery Template ARM Template                                                                                                    |                         |
| l l                                                                                                    |                         |
| "version": "Notebook/1.0",                                                                                                    |                         |
| "items": [                                                                                                    |                         |
| {<br>  "two": 1                                                                                                    |                         |
| "content": {                                                                                                    |                         |
| "ison": "## This Workbook is used to analyse file sanitization data from Votir                                                                                                    | o's endpoints."         |
|                                                                                                    |                         |
| "customWidth": "90",                                                                                                    |                         |
| "name": "text - 5",                                                                                                    |                         |
| "styleSettings": {                                                                                                    |                         |
| "maxWidth": "90"                                                                                                    |                         |
|                                                                                                    |                         |
|                                                                                                    |                         |
|                                                                                                    |                         |
| "content": {                                                                                                    |                         |
| "version": "KqlParameterItem/1.0",                                                                                                    |                         |
| "parameters": [                                                                                                    |                         |
|                                                                                                    |                         |
| "id": "8b8cd15e-bd0d-4cb9-aef6-07e117e2cf5a",                                                                                                    |                         |
| "version": "KqlParameterItem/1.0",                                                                                                    |                         |
| "name": "TimeRange",                                                                                                    |                         |
| type: 4,                                                                                                    |                         |
| Iskequireu : true,                                                                                                    |                         |
| "durationMs": 60480000                                                                                                    |                         |
| }.                                                                                                    |                         |
| "typeSettings": {                                                                                                    |                         |
| "selectableValues": [                                                                                                    |                         |
|                                                                                                    |                         |
| "durationMs": 300000                                                                                                    |                         |
|                                                                                                    |                         |
|                                                                                                    |                         |

5. The Following Workbook must be visible: After a scroll

### **Set Alert Queries for Incidents**

- 1. Go to /Votiro-Offline/Analytic Rules. Keep both Votiro File Blocked FromConnector.json and Votiro File Blocked in Email.json files ready.
- 2. On Microsoft Sentinel > Workspace, select Analytics.
- 3. Click **Import** (from the bar at the top of the screen) in the resulting dialog box, navigate to and select the JSON files one by one, and select **Open**:

| Microsoft Sentinel  <br>Selected workspace: Sentinel - Sentinel - | Analytics                |                                    |                             |                              |                   |              |            |                 |                 |  |
|----------------------------------------------------------------------------------------------------|--------------------------|------------------------------------|-----------------------------|------------------------------|-------------------|--------------|------------|-----------------|-----------------|--|
| 🔎 Search                                                                                                    | + Create 🗸 🜔 Refresh     | 🗠 Analytics workbooks 🛩 😋 Rule     |                             | B Delete ← Import → Export ■ | Columns 🛛 🔗 Guide | s & Feedback |            |                 |                 |  |
| General                                                                                                    | 1.5                      | (ii). Many control of              | Rules by severity           |                              |                   |              |            |                 |                 |  |
| Overview                                                                                                    | o J<br>Active rules      | Content hub                        | High (1) Medium (0) Low (2) | Informational (0)            |                   |              |            |                 |                 |  |
| 🕈 Logs                                                                                                    |                          |                                    |                             |                              |                   |              |            |                 |                 |  |
| News & guides                                                                                                    | Active rules Rule templ  | ates Anomalies                     |                             |                              |                   |              |            |                 |                 |  |
| 🔎 Search                                                                                                    | Search by ID, name, tact | tic or technique 🛛 🖓 Add filter    |                             |                              |                   |              |            |                 |                 |  |
| Threat management                                                                                                    | Severity                 | Name                               |                             | Rule type                    | Status            | Tactics      | Techniques | Source name     | Last modified 4 |  |
| Incidents                                                                                                    | Low                      | Votiro File Blocked in Email       |                             | Scheduled                    | C Enabled         |              |            | Custom Content  | 2/26/2024, 2:02 |  |
| Workbooks                                                                                                    | Low                      | Votiro File Blocked From Connector |                             | Scheduled                    | C Enabled         |              |            | Custom Content  | 2/26/2024, 2:02 |  |
| Hunting     Hotelseels                                                                                                    | High                     | Advanced Multistage Attack Detecti | on .                        | C Fusion                     | C Enabled         | ѐ Col +11 () |            | Gallery Content | 1/28/2024, 12:1 |  |
| Notebooks     Entity behavior                                                                                                    |                          |                                    |                             |                              |                   |              |            |                 |                 |  |
| <ul> <li>Threat intelligence</li> </ul>                                                                                                    |                          |                                    |                             |                              |                   |              |            |                 |                 |  |
| MITRE ATT&CK (Preview)                                                                                                    |                          |                                    |                             |                              |                   |              |            |                 |                 |  |
| Content management                                                                                                    |                          |                                    |                             |                              |                   |              |            |                 |                 |  |
| Content hub                                                                                                    |                          |                                    |                             |                              |                   |              |            |                 |                 |  |
| Repositories (Preview)                                                                                                    |                          |                                    |                             |                              |                   |              |            |                 |                 |  |
| Community                                                                                                    |                          |                                    |                             |                              |                   |              |            |                 |                 |  |
| Configuration                                                                                                    |                          |                                    |                             |                              |                   |              |            |                 |                 |  |
| A Workspace manager (Preview)                                                                                                    |                          |                                    |                             |                              |                   |              |            |                 |                 |  |
| III Data connectors                                                                                                    |                          |                                    |                             |                              |                   |              |            |                 |                 |  |
| 🍐 Analytics                                                                                                    |                          |                                    |                             |                              |                   |              |            |                 |                 |  |
| Watchlist                                                                                                    |                          |                                    |                             |                              |                   |              |            |                 |                 |  |
| Automation                                                                                                    |                          |                                    |                             |                              |                   |              |            |                 |                 |  |
| Settings                                                                                                    |                          |                                    |                             |                              |                   |              |            |                 |                 |  |
|                                                                                                    |                          |                                    |                             |                              |                   |              |            |                 |                 |  |

4. Make sure that the status of each active rule is enabled:

| + Create    | e 🗸 💍 Refresh 占                                                                                                    | 🗠 Analytics workbooks 🗠 🤇 Rule r     | uns (Preview) | 🖒 Enable   | O Disable | 🗊 Delete \leftrightarrow | Import I Export | III Columns | 🔗 Guides | & Feedback               |            |
|-------------|----------------------------------------------------------------------------------------------------|--------------------------------------|---------------|------------|-----------|--------------------------|-----------------|-------------|----------|--------------------------|------------|
| <b>4</b> 3  |                                                                                                    | More content at                      | Rules by se   | werity     |           |                          |                 |             |          |                          |            |
| Active rule | Active rules                                                                                                    |                                      | High (1)      | Medium (0) | Low (2)   | Informational (0)        |                 |             |          |                          |            |
| Active rule | Active rules         Rule templates         Anomalies           P         Search by ID, name, tactic or technique         V         Add filter |                                      |               |            |           |                          |                 |             |          |                          |            |
| s           | everity                                                                                                    | Name                                 |               |            |           | Rule                     | type            | Statu       | 5        | Tactics                  | Techniques |
|             | Low                                                                                                    | Votiro File Blocked in Email         |               |            |           | ٩                        | Scheduled       |             | Enabled  |                          |            |
|             | Low                                                                                                    | Votiro File Blocked From Connector   |               |            |           | 9                        | Scheduled       |             | Enabled  |                          |            |
|             | High                                                                                                    | Advanced Multistage Attack Detection |               |            |           |                          | Fusion          |             | Enabled  | <mark>è</mark> Col +11 🛈 |            |
|             |                                                                                                    |                                      |               |            |           |                          |                 |             |          |                          |            |

5. Check for recent alerts or incidents on the **Overview** page. Incidents are also available on the **Microsoft Sentinel** > **Incidents** page.

| the second designed       |           |                       |                  |                                 |                       |                              |                          |                    |                      |                   |            |       |
|---------------------------|-----------|-----------------------|------------------|---------------------------------|-----------------------|------------------------------|--------------------------|--------------------|----------------------|-------------------|------------|-------|
| Home > Microsoft Sentinel |           |                       |                  |                                 |                       |                              |                          |                    |                      |                   |            |       |
| Microsoft Sentinel        | Incider   | ts …                  |                  |                                 |                       |                              |                          |                    |                      |                   |            |       |
| ₽ Search «                | + Creat   | incident (Preview)    | 🕐 Refresh 🕓 Cust | om range: 2/6/2023 - 3/7/2024 < |                       | iete 🔣 Security efficiency w | orkbook III Columns 🔗    | Guides & Feedback  |                      |                   |            |       |
| General                   |           |                       |                  | ~-                              | Open incidents by sev | rity                         |                          |                    |                      |                   |            |       |
| Overview                  | Open inci | lents                 | New incidents    | Active incidents                | High (D)              | Medium (I)                   | Leve (b)                 | Informational (    | -                    |                   |            |       |
| 🧬 Logs                    |           |                       |                  |                                 |                       |                              |                          |                    |                      |                   |            |       |
| News & guides             | P Search  | by ID, title, tags, o | wher or product  | Severity : All Sta              | itus : 2 selected in  | cident Provider name : All   | Alert product name : All | Owner : All        |                      |                   |            |       |
| 🔎 Search                  | - ,       | uto-refresh incider   | ts               |                                 |                       |                              |                          |                    |                      |                   |            |       |
| Threat management         |           | dev 11                | Incident ID 11   | Title 11                        | Alerts                | locidant providar name       | Alast product name       | Created time 11    | Last undata time 11. | Owner 1           | Status 11  | Taras |
| Incidents                 |           |                       |                  | free of the second second       |                       | Annual Contract              | A formula formula        |                    |                      | there is a second |            |       |
| Workbooks                 |           | -                     |                  | google_satebrowsing_samp        |                       | Azure Sentinel               | Morosoft Sensinel        | 02/20/24, 07:12 PM | 02/20/24, 07:12 PM   | Unassigned        | New        |       |
| Hunting                   |           | -                     |                  | google_saterowsing_samp         |                       | Azure sentinel               | Microsoft Sensinel       | 02/20/24, 07:12 PM | 02/20/24, 07:12 PM   | Unassigned        | New        |       |
| Notebooks                 |           | -                     |                  | google_satecrowsing_samp        |                       | Azure Senther                | Microsoft Sentinel       | 02/20/24, 07/12 PM | 02/20/24, 07:12 PM   | Unasigned         | New Street |       |
| Entity behavior           |           | *                     |                  | [claimd.conf was blocked        |                       | Azure sentinel               | Microsoft sensitiel      | 02/20/24, 02:22 PM | 02/26/24, 02:22 PM   | Unassigned        | New        |       |
| Threat intelligence       |           | *                     | 4                | hyslog.txt was blocked          |                       | Azure Sentinel               | Microsoft Sentinel       | 02/26/24, 02:12 PM | 02/26/24, 02:12 PM   | Unassigned        | New        |       |
| MITRE ATTRICK (Preview)   |           | *                     |                  | [clamd.conf was blocked         |                       | Azure Sentinel               | Microsoft Sentinel       | 02/26/24, 02:12 PM | 02/26/24, 02:12 PM   | Unassigned        | New        |       |
| Content management        |           | iolum.                |                  | Newtest                         |                       | Azure Senthel                |                          | 01/28/24, 02:55 PM | 01/28/24, 02:55 PM   | 20rel Mishal      | New        |       |
| Content hub               |           |                       |                  |                                 |                       |                              |                          |                    |                      |                   |            |       |
| Repositories (Preview)    |           |                       |                  |                                 |                       |                              |                          |                    |                      |                   |            |       |
| Community                 |           |                       |                  |                                 |                       |                              |                          |                    |                      |                   |            |       |
|                           |           |                       |                  |                                 |                       |                              |                          |                    |                      |                   |            |       |

Select the security efficiency workbook for a better view.

- 6. Alerts Logic:
- Votiro File Blocked From Connector: If the syslog message includes "blocked" under -Sanitization result- field and "false" under -password protected- field and "null" under -from- field create an alert with the following message: [file name] with hash [file hash] that was sent from connector [connector name] was blocked by Votiro due to Policy [policy name], see more detail in the following link [incident url]
- Votiro File Blocked in Email: If the syslog message includes "blocked" under -Sanitization result- field and "false" under -password protected- field and not "null" under -from- field create an alert with the following message: Attachment [file name] with the hash [file hash] was blocked in an email that was sent from user [from] to the following recipients [Recipients] by Votiro due to Policy [policy name], see more detail in the following link [incident URL]

### **3 How to Send Files to Votiro via Postman**

Postman is an API platform for developers to design, build, test and iterate their APIs. It is an HTTP client that tests HTTP requests, utilizing a graphical user interface, through which different types of responses are returned that need to be subsequently validated. This article describes how to use Postman with Votiro.

### 3.1 Prerequisites

Install Postman by downloading one of the following:

- The Postman app from <u>Download Postman</u>.
- The Postman portable app from Postman<sup>™</sup> portable.

### 3.2 Procedure

#### 3.2.1 Generating a Service Token

1. Generate a Service Token. Go to Settings > Service Tokens > Create New :

Settings

| Service To<br>A list of service | kens<br>to tokens which allows other services to communicat | e with Votiro produ | cts + Create N                      |
|---------------------------------|-------------------------------------------------------------|---------------------|-------------------------------------|
| ID                              | bd7b56a2-2692-4686-9df2-ea61165a0bf9                        | ID                  | 6c96ea87-4fa9-409e-b882-e55470aeeb7 |
| Issued To                       | King Browser Plugin                                         | Issued To           | King Dem                            |
| Created At                      | 20/08/2024 22:24                                            | Created At          | 25/09/2024 10:3                     |
| Expiration                      | 13/02/2026                                                  | Expiration          | 13/02/202                           |
| Туре                            | Connector                                                   | Туре                | Develope                            |
|                                 | Revoke                                                      |                     | Revok                               |

- 2. Select the token **Type**:
  - a. **Connector** Basic integration. Allows authentication for uploading files procedure.
  - b. **Developer** Advanced integration. For all available APIs. Handle it with caution.
- 3. Enter a name for the new token under **Issued To**.
- 4. Set Expiration Time
- 5. Press **CREATE**:

.....

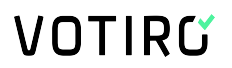

#### Create New Service Token

.

#### Set Expiration Time

| <  | Fel | o 🛊 | ; 2 | 027 | \$ | >    |
|----|-----|-----|-----|-----|----|------|
| Su | Мо  | Ти  | We  | Th  | Fr | Sa   |
|    | 1   | 2   | 3   | 4   | 5  | 6    |
| 7  | 8   | 9   | 10  | 11  | 12 | 13   |
| 14 | 15  | 16  | 17  | 18  | 19 | 20   |
| 21 | 22  | 23  | 24  | 25  | 26 | 27   |
| 28 |     |     |     |     |    |      |
|    |     |     |     |     |    |      |
|    |     |     |     |     |    |      |
|    | EL  |     |     |     | CF | REAT |

6. Copy and save the token string that appears on this page.

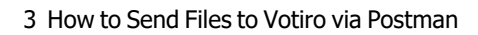

WARNING!

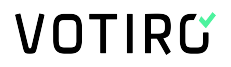

#### Save the token string. This page will only appear once.

#### Please Save Your Token, You Won't Be Able To See It Again

| ID         | ff5e09af-0867-4514-bfed-4186e86ef2fe |
|------------|--------------------------------------|
| Issued To  | Test-Token                           |
| Expiration | 15/03/2023                           |

#### Token

eyJhbGciOiJSUzI1NiIsImtpZCI6IjI0OTMxRUM5QzA4NTIGOEV GNkMONUY0MDExQTU0MTAzNzhGMTY5REEiLCJ0eXAiOiJK V1QifQ.eyJ1bmlxdWVfbmFtZSI6IIRIc3QtVG9rZW4iLCJncm91c HNpZCI6IIZvdGlyb0ludGVybmFsU2VydmljZXMiLCJyb2xIljoiQ WRtaW5pc3RyYXRvciIsImp0aSI6ImZmNWUwOWFmLTA4Njct NDUxNC1iZmVkLTQx0DZI0DZIZjJmZSIsIm5iZiI6MTY0NzgzN DQxMCwiZXhwIjoxNjc40DA5NjAwLCJpYXQi0jE2NDc4MzQ0 MTB9.EYm24-

YcS6RnXSCh7LiYDFAMA5d\_U7Z6nBW670FOgiA6AH3tG14am RWc6wjo2LpKxNAVLbrnMUbrVUTCRToAWABPvT47gJslBdafP 9R0sPOh0voAdbh\_hjt-

J9jspYuF8hu7NfukUxUVhDd3oKRnGDmWizBANbqCbXXw2fE GLgWpn0VuR88y\_o7vxoBp5mqlqRWvQ1p3mGTEAem6sI1U8 HhYgvOvKMYY9TH9cxnuRbnpA-

xVwGCQ8OFQuA6ITJw9ehwl34vUA22qri65-xNvWoakgXVAtiHSpWxdgWrmeLK88wKum7dUyFfDu4rrEadvvmLFZK3eEZ1K pZOv1DcDg

ОК

7. Press **OK** to close the Token window.

### 3.2.2 Postman Setup

1. In the Postman app, go to **Workspaces** > **My Workspace** and press **New**:

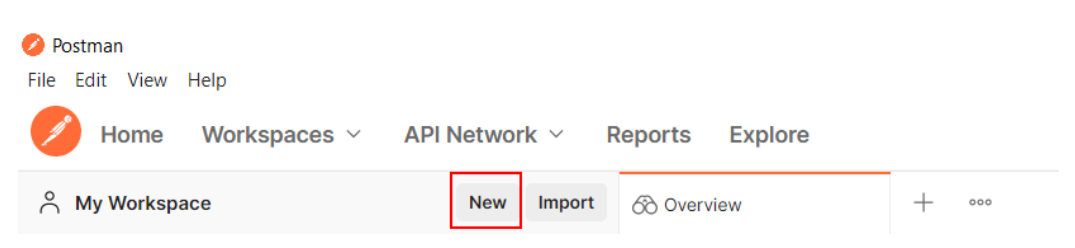

2. The Create New window opens. Select HTTP Request:

| Create New  | r                                                                                |                                         |                                                                                                    |            |                                                                               | $\times$ |
|-------------|----------------------------------------------------------------------------------|-----------------------------------------|----------------------------------------------------------------------------------------------------|------------|-------------------------------------------------------------------------------|----------|
| Building Bl | ocks                                                                             |                                         |                                                                                                    |            |                                                                               |          |
| GET         | HTTP Request                                                                     | <u>মি</u>                               | WebSocket Request BETA<br>Test and debug your WebSocket<br>connections                                | ¢g         | <b>gRPC Request BETA</b><br>Test and debug your gRPC<br>request               |          |
|             | Collection<br>Save your requests in a collection<br>for reuse and sharing        |                                         | Environment<br>Save values you frequently use in<br>an environment                                    |            | Workspace<br>Create a workspace to build<br>independently or in collaboration | I        |
| Advanced    |                                                                                  |                                         |                                                                                                    |            |                                                                               |          |
|             | API Documentation<br>Create and publish beautiful<br>documentation for your APIs |                                         | Mock Server<br>Create a mock server for your in-<br>development APIs                                  | <b>^</b>   | Monitor<br>Schedule automated tests and<br>check performance of your APIs     |          |
| 00          | API<br>Manage all aspects of API<br>design, development, and testing             | 어 다 다 다 다 다 다 다 다 다 다 다 다 다 다 다 다 다 다 다 | Flows BETA<br>Create API workflows by<br>connecting series of requests<br>through a drag-and-drop UI. |            |                                                                               |          |
| Not sure w  | here to start? Explore featured APIs, o                                          | collections                             | , and workspaces published by the Po                                                                  | ostman coi | mmunity.                                                                      |          |
|             |                                                                                  |                                         |                                                                                                    |            |                                                                               |          |
|             |                                                                                  |                                         |                                                                                                    |            | Learn more on Postman Do                                                      | ocs      |
| Press the   | e Settings icon:                                                                 |                                         |                                                                                                    |            |                                                                               |          |

| 🤣 Postman<br>File Edit View Help |                               |                      |                  |                                | - a ×     |
|----------------------------------|-------------------------------|----------------------|------------------|--------------------------------|-----------|
| 🥖 Home 🛛 Workspaces 🗸            | API Network V Reports Explore |                      | Q Search Postman | A Invite ୪ <sup>3</sup> to a G | Upgrade ~ |
| A My Workspace                   | New Import 🛞 Overview         | GET Untitled Request | + ***            | Settings pent                  | ~ ©       |

4. The **Settings** window opens. To ensure that http requests will go through even if your VA is using a self-signed certificate, toggle **SSL certificate verification** to **OFF**:

3.

| SETTINGS                                                                  |         |                                         | ×     |  |
|---------------------------------------------------------------------------|---------|-----------------------------------------|-------|--|
| General Themes Shortcuts Data                                             | Add-ons | Certificates Proxy Update Abou          | t     |  |
| Request                                                                   |         | Headers                                 |       |  |
| Trim keys and values in request body                                      | OFF     | Send no-cache header                    | ON ON |  |
| SSL certificate verification                                              | OFF     | Send Postman Token header               | ON    |  |
| Always open requests in new tab                                           | OFF OFF | Retain headers when clicking on links   | OFF   |  |
| Always ask when closing unsaved tabs                                      | ON ON   | Automatically follow redirects          | ON    |  |
| Language detection                                                        | Auto 🗸  | Send anonymous usage data to ON Postman |       |  |
| Request timeout in ms                                                     | 0       |                                         |       |  |
| Set how long a request should wait for                                    |         | User interface                          |       |  |
| a response before timing out. To never time out, set to 0.                |         | Two-pane view                           | OFF   |  |
| Max response size in MB                                                   | 50      | Show icons with tab names               | ON    |  |
| Set the maximum size of a response to download. To download a response of |         | Variable autocomplete                   | ON ON |  |

#### 5. Close the **Settings** window.

#### 6. Under the **Untitled Request** dropdown box, select **POST**:

### **Untitled Request**

| GET    | $\times$ $^{\sim}$                                                                                                    | Enter rec |
|--------|----------------------------------------------------------------------------------------------------|-----------|
| GET    |                                                                                                    | I         |
| POST   | ]                                                                                                    |           |
| PUT    |                                                                                                    |           |
| PATCH  |                                                                                                    |           |
| DELETE | Ē                                                                                                    |           |
| COPY   |                                                                                                    |           |
| HEAD   |                                                                                                    |           |
| OPTION | ٩S                                                                                                    |           |
| LINK   |                                                                                                    |           |
| UNLINK | < Comparison of the second second sec |           |
| PURGE  |                                                                                                    |           |
| LOCK   |                                                                                                    |           |
| UNLOC  | к                                                                                                    |           |
| PROPFI | IND                                                                                                    |           |
| VIEW   |                                                                                                    |           |

7. In the Enter request URL box, enter your VA FQDN in the following format: https://<VA-FQDN>/disarmer/api/disarmer/v4/upload

#### For example:

| Votiro / e | mdbs-va | 3                                                                | 🖺 Save | $\sim$ | 000 |
|------------|---------|------------------------------------------------------------------|--------|--------|-----|
| POST       | ~       | https://emdbs-va.mytestwon40.com/disarmer/api/disarmer/v4/upload |        |        |     |

8. Select the Authorization tab and under the Type dropdown, select Bearer Token:

| Params Authorization                                                             | <ul> <li>Headers (8) Body</li> </ul>           |
|----------------------------------------------------------------------------------|------------------------------------------------|
| Туре                                                                             | Bearer Token ^                                 |
| The authorization header<br>generated when you senc<br>Learn more about authori: | Inherit auth from parent<br>No Auth<br>API Key |
|                                                                                  | Bearer Token<br>Basic Auth                     |
|                                                                                  | Digest Auth                                    |
| Response                                                                         | OAuth 1.0<br>OAuth 2.0                         |
|                                                                                  | Hawk Authentication                            |
|                                                                                  | AWS Signature<br>NTLM Authentication           |
|                                                                                  | Akamai EdgeGrid                                |

#### 9. Select the **Headers** tab.

10. In the first row of the **Key** column, start to type **Content** until a dropdown list appears. Then select **Content-Type** from the dropdown list:

| Head | ders 💿 8 hidden           |  |
|------|---------------------------|--|
|      | KEY                       |  |
|      | Content                   |  |
|      | Content-MD5               |  |
|      | Content-Length            |  |
|      | Content-Transfer-Encoding |  |
|      | Content-Type              |  |

11. In first row of the **Value** column, start to type **multipart** until a dropdown list appears. Then select **multipart/form-data** from the dropdown list:

| mul<br>multipart/mixed<br>multipart/alternative<br>multipart/related |
|----------------------------------------------------------------------|
| multipart/mixed<br>multipart/alternative<br>multipart/related        |
| multipart/alternative<br>multipart/related                           |
| multipart/related                                                    |
|                                                                      |
| multipart/form-data                                                  |
| multipart/signed                                                     |
| multipart/encrypted                                                  |

12. Select the **Body** tab and then select **form-type**:

| Params | Authorization | n 🔴 | Headers (9)    | Body 🔵  | Pre | -request Scrip | ot Tests | Settings |
|--------|---------------|-----|----------------|---------|-----|----------------|----------|----------|
| none   | 🖲 form-data   | • x | -www-form-urle | encoded | rav | v 🔵 binary     | GraphQL  |          |

13. In the first row of the **KEY** column, type **File**, and select **File** from the hidden dropdown list:

|              | KEY  |             |
|--------------|------|-------------|
| $\checkmark$ | File | File $\vee$ |
|              | Кеу  | Text        |
|              |      | File        |

- 14. In the first row of the **VALUE** column, press **Select Files** and select the desired file from the browser window that opens.
- 15. In the second row of the **KEY** column, type **Properties**.
- 16. In the second row of the VALUE column, enter the following:

```
{"PolicyName":"Default
Policy","ChannelType":"FileConnector",
"ChannelId":"827b50a3-d585-4ba5-a5ca-
100b09068123","ChannelName":"API Up-Sync"}
```

17. After completing steps 13-16, the **KEY** and **VALUE** table should be identical to the below screenshot, with the exception of the file name:

| Params | s Authorization  Headers (10)    | Body  Pre-request Script Tests Set       |
|--------|----------------------------------|------------------------------------------|
| none   | e 🦲 form-data 🌑 x-www-form-urlen | coded 🔵 raw 🔵 binary 🔵 GraphQL           |
| ŀ      | KEY                              | VALUE                                    |
|        | File                             | Pptx-ActiveX.pptx ×                      |
|        | Properties                       | {"PolicyName":"Default Policy","ChannelT |
| ł      | Кеу                              | Value                                    |

18. Press the Send button:

| POST | ~ | https://emdbs-va.mytest140.com/disarmer/api/disarmer/v4/upload | Send ~ |   |
|------|---|----------------------------------------------------------------|--------|---|
|      |   |                                                                |        | _ |

19. You should get a HTTP/200 response and a GUID string in the body. This will be the Correlation ID of the file that you have submitted.

#### For example:

| Test         | File Collection / emdbs-va Copy                                    |                                                                    | 🖺 Save 🗸 👓                   | 0       | 1 E       |
|--------------|--------------------------------------------------------------------|--------------------------------------------------------------------|------------------------------|---------|-----------|
| POS          | T v https://emdbs-va.mytestwon40.co                                | m/disarmer/api/disarmer/v4/upload                                  |                              | Sen     | nd ~      |
| Parar        | ms Authorization • Headers (11) Body •                             | Pre-request Script Tests Settings     raw      binary      GraphQL |                              |         | Cookies   |
|              | KEY                                                                | VALUE                                                              | DESCRIPTION                  | 000     | Bulk Edit |
| $\checkmark$ | File                                                               | Pptx-ActiveX.pptx ×                                                |                              |         |           |
| ≑ 🗹          | Properties Text ~                                                  | {"PolicyName": "Default Policy", "ChannelType": "                  |                              |         | ×         |
|              | Кеу                                                                | Value                                                              | Description                  |         |           |
| Body         | Cookies Headers (4) Test Results<br>tty Raw Preview Visualize Text | Status: 200 0                                                      | DK Time: 34 ms Size: 170 B S | ave Res | sponse ~  |
| 1            | 4d41873a-7e5a-4a1a-a879-ccb9b7d71620                               |                                                                    |                              |         | T         |

20. On the Incidents page, you will be able to see the exact string:

| ជ                                |                                 | 4d41873a-7e5a-4a1a-a879-ccb9b7d71620          |                                                                                                    |
|----------------------------------|---------------------------------|-----------------------------------------------|----------------------------------------------------------------------------------------------------|
| 88                               | Files File actions 🗸            | File Info                                     | Sanitization Log                                                                                                    |
| 6                                | Exptx-ActiveX.pptx              |                                               | Data Processing                                                                                                    |
| ٥                                | [Content_Types].xml     .rels   | = ×                                           | File Pptx-ActiveX.pptx upload for sanitization started.<br>Item Id: 4d41873a-7e5a-4a1a-a879-ccb9b7d71620     File Pptx-ActiveX.pptx recognized as [17] Power Point |
| <ul> <li>□</li> <li>□</li> </ul> | presentation.xml  presProps.xml | 4                                             | (2007-2010) (Microsoft Office).  Office Relation Types Removed  ActiveX Removed                                                                                    |
|                                  | 👊 tableStyles.xml               | Pptx-ActiveX.pptx                             | New child created for item 4d41873a-7e5a-4a1a-a879-<br>cch9b747820, Child ID: 68150756-68058-498c-bh9f.                                                            |
|                                  | viewProps.xml                   | Premier rome rome rome rome rome rome rome ro | d20142040648.     Max.comm.comm.comm.comm.comm.comm.comm.com                                                                                                    |
|                                  | III_ app.xml                    | Connector Name API Up-Sync                    | Total Sanitization Time                                                                                                    |
|                                  | a core.xml                      | Connector Type File Connector                 |                                                                                                    |
|                                  | Bilde2.xml                      |                                               |                                                                                                    |
|                                  | III_ slide1.xml                 |                                               |                                                                                                    |

### 4 How to Use Kibana to Troubleshoot Votiro Incidents

This page describes how to use Kibana to view and troubleshoot Votiro Incidents.

### 4.1 Example of Votiro Incident

The following screenshot displays the Votiro Item/Incident sanitization information for a file that has undergone sanitization:

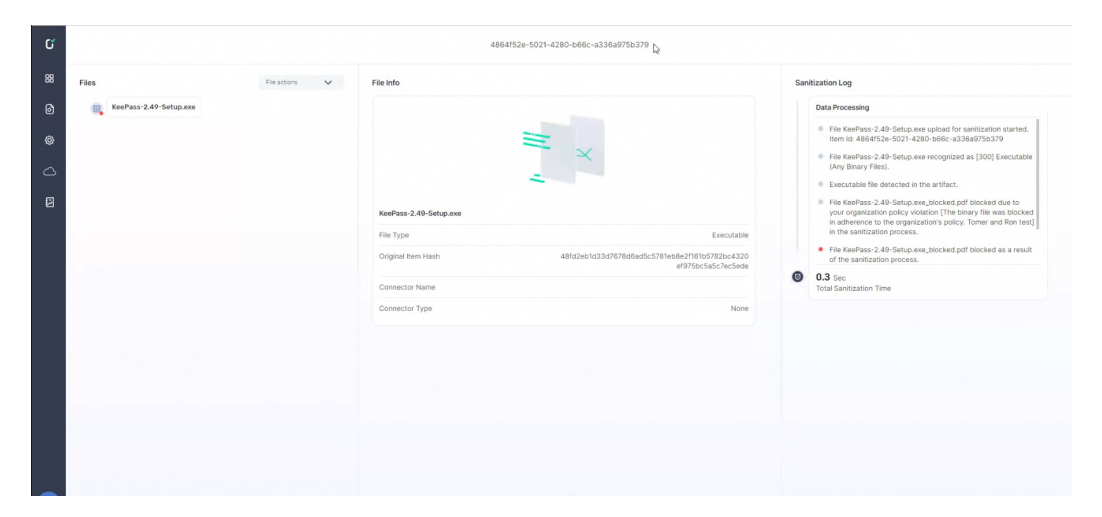

This screen shows the results of Votiro On-prem processing a file named KeePass-2.49-Setup.exe. The **File Info** pane displays some of the file properties and the **Sanitization Log** pane displays highlights of the file **Data Processing**.

### 4.2 **Procedure**

#### 4.2.1 Create and Configure an Index Pattern

To begin, you must define a Kibana index pattern.

- 1. Login to the Kibana Discover interface with the credentials provided to you by Votiro Support.
- 2. Select Create index pattern. Step 1 of 2 Define index pattern appears.
- 3. Type **votiro-logs\*** (or similar) as the Index pattern. Kibana displays a list matching the index pattern:

| Elasticsearch                           |                                                                                                    |                       |
|-----------------------------------------|----------------------------------------------------------------------------------------------------|-----------------------|
| Index Management                        | Create index pattern                                                                                   |                       |
| Index Lifecycle Policies<br>Polium Jobs | Kibana uses index patterns to retrieve data from Elasticsearch indices for things like visualizations. | X Include system indi |
| Transforms                              |                                                                                                    |                       |
| Remote Clusters                         | Step 1 of 2: Define index pattern                                                                      |                       |
| Snapshot and Restore                    | Index pattern                                                                                          |                       |
| 8.0 Upgrade Assistant                   | votiro-logs*                                                                                           |                       |
|                                         | You can use a * as a wildcard in your index pattern.                                                   | > Next sten           |
| 📕 Kibana                                | You can't use spaces or the characters  /, ?, *, <, >,  .                                              | , How dop             |
| Index Patterns                          | Success! Your index pattern matches 100 indices.                                                       |                       |
| Saved Objects                           | votiro-logs-000001                                                                                     |                       |
| Reporting                               | votiro-logs-000002                                                                                     |                       |
| Advanced Settings                       | votiro-logs-000003                                                                                     |                       |
|                                         | votiro-logs-000004                                                                                     |                       |
|                                         | votiro-logs-000005                                                                                     |                       |
|                                         | votiro-logs-000006                                                                                     |                       |
|                                         | votiro-logs-000007                                                                                     |                       |
|                                         | votiro-logs-000008                                                                                     |                       |
|                                         | votiro-logs-000009                                                                                     |                       |
|                                         | votiro-logs-000010                                                                                     |                       |
|                                         | Rows per page: 10 $$ $$ $$                                                                             | < 1 2 3 4 5 10 >      |

#### 4. Click on Next step. Step 2 of 2 Configure settings appears.

| K            | Management / Index patterns / Create index  | k pattern                                                                                                |      |                          |
|--------------|---------------------------------------------|----------------------------------------------------------------------------------------------------|------|--------------------------|
|              | Elasticsearch                               |                                                                                                    |      |                          |
| ۲            | Index Management                            | Create index pattern                                                                                     |      |                          |
| ŝ            | Rollup Jobs                                 | Kibana uses index patterns to retrieve data from Elasticsearch indices for things like visualizations.   |      | X Include system indices |
| 50           | Transforms<br>Remote Clusters               | Step 2 of 2: Configure settings                                                                          |      |                          |
| â            | Snapshot and Restore                        | Xou've defined votice-logs* as your index pattern. Now you can specify some settings before we create it |      |                          |
| 8            | License Management<br>8.0 Upgrade Assistant | Time Filter field name Refresh                                                                           |      |                          |
| 2            |                                             | ~                                                                                                    |      |                          |
| 6            | Kibana                                      | Gt                                                                                                    |      |                          |
| ę            | Saved Objects                               | @timestamp<br>key.ReceivedTime                                                                           |      |                          |
| 1            | Spaces<br>Reporting                         | query.Filter.Value<br>query.From                                                                         |      |                          |
| <sup>d</sup> | Advanced Settings                           | I don't want to use the Time Filter                                                                      | Back | Create index pattern     |
| Ŷ            |                                             |                                                                                                    |      |                          |
| ŵ            |                                             |                                                                                                    |      |                          |
| ۲            |                                             |                                                                                                    |      |                          |

5. Select a **Time Filter field name** from the list. For example, **@t**:

|                                                                                                    | Kibana uses index patterns to retrieve data from Elasticsearch indices for things like visualizations.                                                                                                    | X Include system indice |
|----------------------------------------------------------------------------------------------------|----------------------------------------------------------------------------------------------------|-------------------------|
| Rolley Jobs<br>Transforms<br>Remote Clusters<br>Snugabol and Restore<br>License Management<br>& Di Upgrate Assistant<br>& Citoana<br>Index Paterns<br>Saved Objects<br>Saved Objects<br>Spaces<br>Reporting | Step 2 of 2: Configure settings         You've defined vatiro-logs* as your index pattern. Now you can specify some settings before we create it.         The Filed rank Failersh         Image: The File values this field to they your data by time.         You can choose not thave a time field, but you will not be able to non-odd by a time image.         > Show advanced options |                         |
| Advanced Settings                                                                                                    | < Ba                                                                                                    | Create index pattern    |

6. Click on **Create index pattern**. Kibana displays every field and field type in the selected index (in this example, votiro-logs\*):

| Elasticsearch<br>Index Lifecycle Policies<br>Rollup Jobs<br>Transforms<br>Remote Clusters<br>Snapshot and Restore | ★ VOTIFO-IO<br>Time Filter field name:<br>This page lists eve<br>Elasticsearch Mag | gS <sup>★</sup><br>⊚t Default<br>ery field in the <b>votiro-logs*</b><br>ping API <b>%</b> | index and the field's assoc | ciated core type a | s recorded by Elast | icsearch. To chang | * C            |
|----------------------------------------------------------------------------------------------------|------------------------------------------------------------------------------------|--------------------------------------------------------------------------------------------|-----------------------------|--------------------|---------------------|--------------------|----------------|
| License Management                                                                                                | Fields (181)                                                                       | Scripted fields (0)                                                                        | Source filters (0)          |                    |                     |                    |                |
| 8.0 Upgrade Assistant                                                                                             | Q Filter                                                                           |                                                                                            |                             |                    |                     |                    | All field type |
| Kibana                                                                                                    | Name                                                                               |                                                                                            | Туре                        | Format             | Searchable          | Aggregatable       | Excluded       |
| Saved Objects                                                                                                    | Filter                                                                             |                                                                                            | string                      | Þ                  | •                   |                    |                |
| Spaces<br>Reporting                                                                                               | Filter.keyword                                                                     |                                                                                            | string                      | NJ.                | •                   | •                  |                |
| Advanced Settings                                                                                                 | 0                                                                                  |                                                                                            | string                      |                    |                     |                    |                |
|                                                                                                    | 0.keyword                                                                          |                                                                                            | string                      |                    | •                   | •                  |                |
|                                                                                                    | 1                                                                                  |                                                                                            | string                      |                    | •                   |                    |                |
|                                                                                                    | 1.keyword                                                                          |                                                                                            | string                      |                    | •                   | •                  |                |
|                                                                                                    | 2                                                                                  |                                                                                            | string                      |                    | •                   |                    |                |
|                                                                                                    | 2.keyword                                                                          |                                                                                            | string                      |                    | •                   |                    |                |
|                                                                                                    | 3                                                                                  |                                                                                            | string                      |                    |                     |                    |                |
|                                                                                                    | 3.keyword                                                                          |                                                                                            | string                      |                    | •                   | •                  |                |
|                                                                                                    | Rows per page: 10                                                                  | ~                                                                                          |                             |                    |                     | < 1                | 2 3 4 5        |

### 4.3 Analyze the Data

After the index pattern is created and configured, apply it to the data in Kibana's Discover mode to yield useful results by additional filtering of the data.

### 4.3.1 Discover

1. Click on the Discover icon on the left side of the screen:

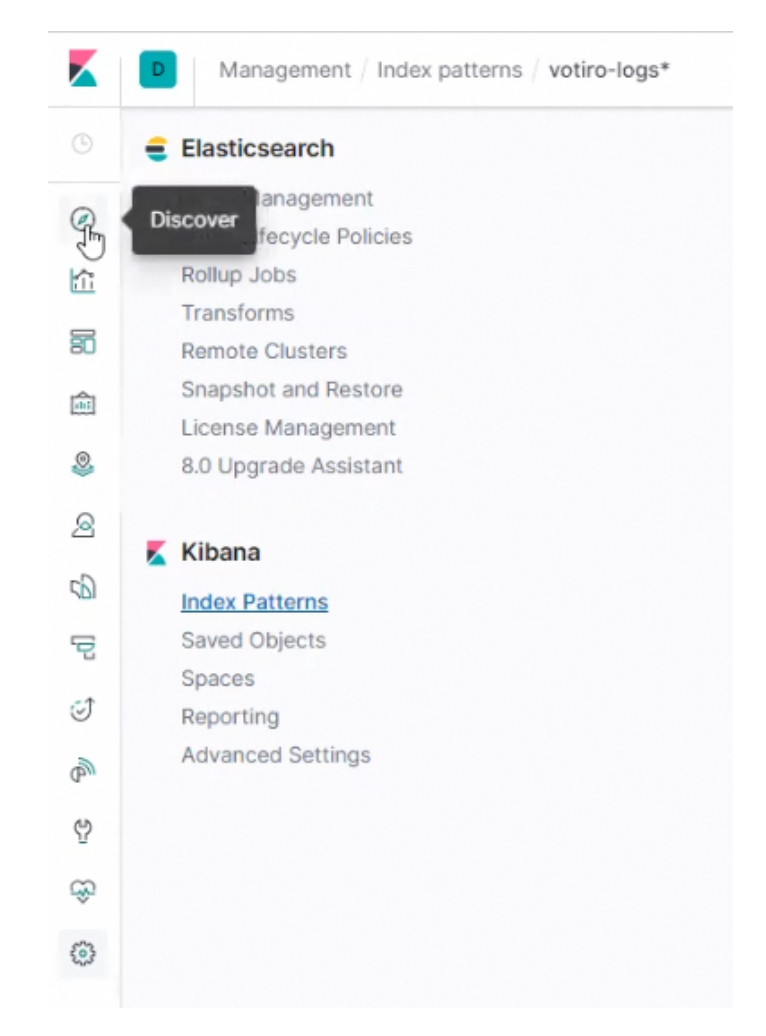

2. Kibana displays all hits that match the time filter criteria within the time range indicated (in this example, for the last 15 minutes):

| New Save Open Share In                              | spect |                            |                                                                                                    |
|-----------------------------------------------------|-------|----------------------------|----------------------------------------------------------------------------------------------------|
| 🗓 🗸 Search                                          |       |                            | KQL 🛗 🗸 Last 15 minutes Show dates O' R                                                                                                    |
| - + Add filter                                      |       |                            |                                                                                                    |
| votiro-logs* Ju                                     | 0     |                            | 121 hits                                                                                                    |
| Q Search field names                                |       |                            | Nov 8, 2021 (@ 10:58:03.404 - Nov 8, 2021 (@ 11:13:03.404 — Auto 🗸                                                                                                    |
| Filter by type                                      | 0     |                            |                                                                                                    |
| Selected fields                                     | 7     |                            |                                                                                                    |
| .source                                             | ð     | 300                        |                                                                                                    |
| Available fields                                    |       |                            |                                                                                                    |
| t Filter                                            |       | 10:59:00                   | 1100.00 1101.00 11.02.00 11.02.00 11.04.00 11.05.00 11.08.00 11.07.00 11.08.00 11.08.00 11.08.00 11.08.00                                                                                                    |
|                                                     |       |                            | @t per 30 seconds                                                                                                    |
| r 1                                                 |       | Time 🗸                     | _source                                                                                                    |
| 1 2                                                 | >     | Nov 8, 2021 @ 11:12:46.871 | Øtimestamp: Nov 8, 2021 0 11:12:46.871 Podkame: mmg-service-release-deployment-84b4877655-22/2v Host: t-n2.prod.votiro.com ContainerHame: mmg-service-release dt: Nov 8, 20                                                                                                    |
| 1 3                                                 |       |                            | 11122-06-071 WHIL CONTIGUTION RANGE OF ALL INFORMATION BOARDWARKS, INCLEMENTED, FORTH REALIZEMENTE, INGUESTION POLICY LEADER OF ALL AND ALL AND ALL              |
| 1 01                                                |       |                            |                                                                                                    |
| t Omt                                               | ,     | Nov 8, 2821 0 11:12:46.871 | <pre>@timestamp: Nov 8, 2021 0 11:12:46.871 PodName: mng-service-release-deployment-84b4877d55-2xv2v Host: t-n2.prod.votire.com ContainerName: mng-service-release 6t: Nov 8, 26<br/>11:12:46.871 Empt Use confin key 'RELEASE MATLITEMPLATE's Resources/BeleaseMailTemplate http://dlinet.com/formation/SourceContext/ReleaseMarline/SourceContext/ReleaseMarline/SourceContext</pre> |
| 0 ot                                                |       |                            | release-deployment-&bb4877d55-2x2v [temId: no itemid CorrelationId: no correlationid ServiceId: release-service _id: 34r5_neBxsy31r55t00 _type: _doc _index: votiro-logs                                                                                                    |
| Ctimestamp                                          |       |                            | 900195 _score: -                                                                                                    |
| t ©×                                                | >     | Nov 8, 2821 @ 11:12:46.871 | @timestamp: Nov 8, 2021 @ 11:12:46.871 Podkame: mg-service-release-deployment-84b4877d55-22v2v Most: t-n2.prod.votiro.com ContainerName: mg-service-release @t: Nov 8, 20                                                                                                    |
| t ActionId                                          |       |                            | 11:12:46.871 dmt: Use config key 'username's'' 01: Information SourceContext: ReleaseService.Program MachineName: mg-service-release-deployment-8404877d55-2zv2v ItemId: n                                                                                                    |
| # ActionName                                        |       |                            | itemid CorrelationId: no correlationid ServiceId: release-service _id: 30fS_meExsyV31r5St90 _type: _doc _index: votiro-logs-000195 _score: -                                                                                                    |
|                                                     | >     | Nov 8, 2021 0 11:12:46.871 | Dtimestamp: Nov 8, 2021 0 11:12:46.871 PodName: mng-service-release-deployment-8404877d55-2zv2v Host: t-n2.prod.votiro.com ContainerName: mng-service-release @t: Nov 8, 20                                                                                                    |
| Connectionid                                        |       |                            | 11:12:46.871 dmt: Use config key 'RELEASE_MAIL_SUBJECT's' 41: Information SourceContext: ReleaseService.Program Machinekame: mg-service-release-deployment-84b4877695-22:                                                                                                    |
| e Containerimage                                    |       |                            |                                                                                                    |
| ContainerImage     ContainerImage     ContainerName |       |                            | ItemId: no itemId CorrelationId: no correlationId ServiceId: release-service _1d: 4ETS_nw&xxyY31rSS190 _type: _doc _index: votiro-logs-000195 _score: -                                                                                                    |

3. To further filter the results, click on  $\vee$  next to the index pattern (votiro-logs\* by default) in the left side of the screen. The **CHANGE INDEX PATTERN** window opens:

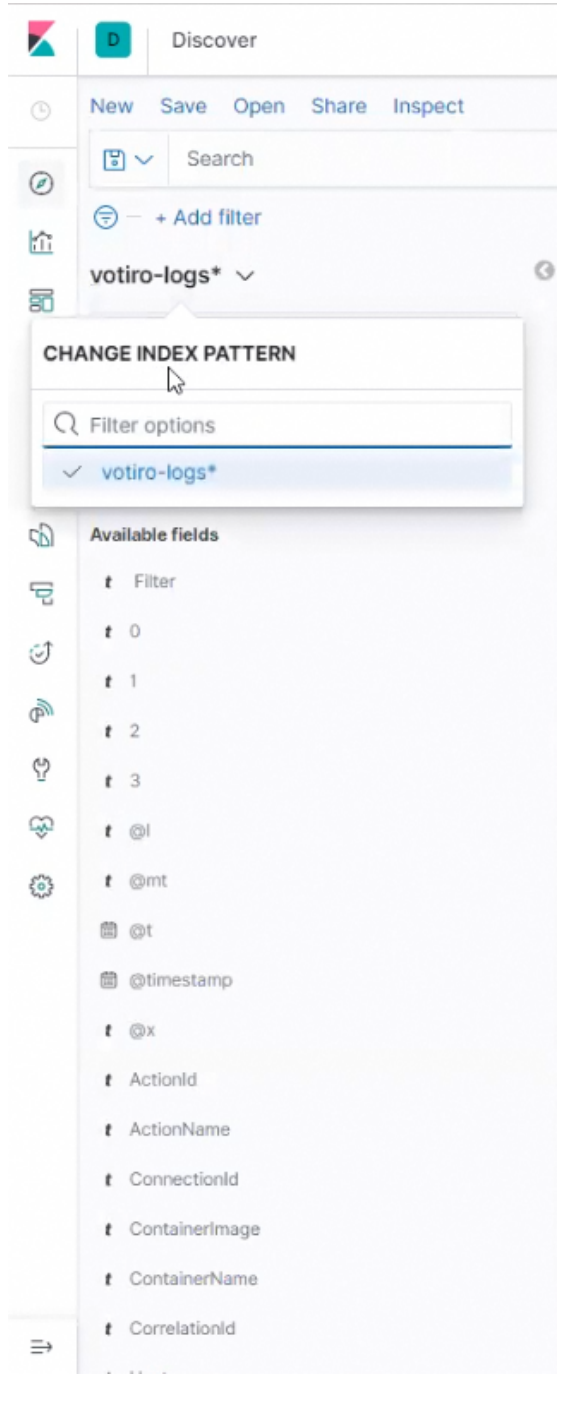

4. Move the cursor down the list of **Available fields** to select fields to filter. Then click on the **add** button to add the field to the filter:

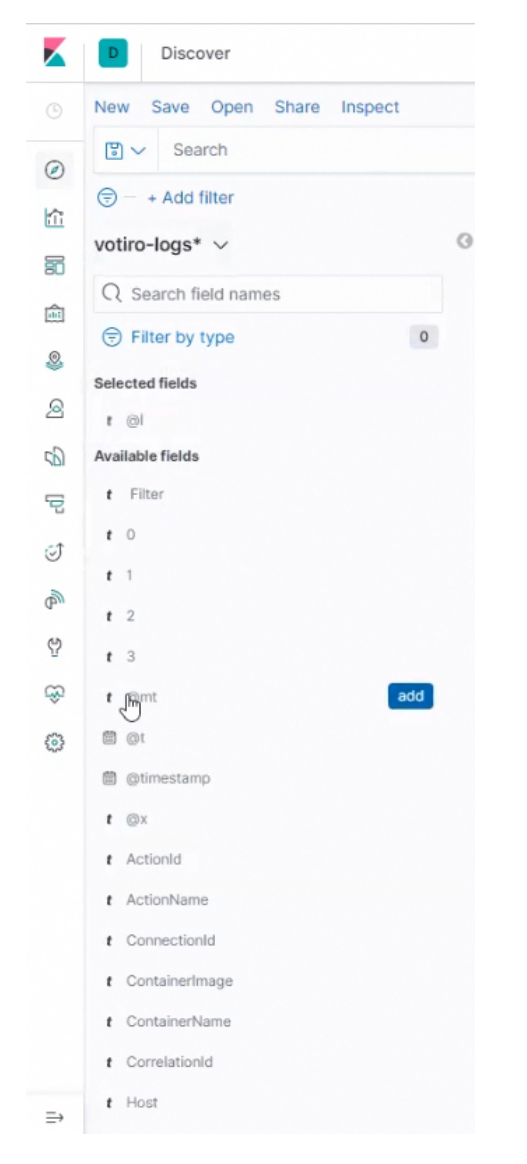

- 5. In the example below, the following fields are added:
  - @I level
  - @mt message template
  - @x exception
  - ContainerName
  - CorrelationId
- 6. The display of hits is now updated to show only the selected fields:

| -                      |        |    |                            |              |                                                                             |                     |                   |                         |               |
|------------------------|--------|----|----------------------------|--------------|-----------------------------------------------------------------------------|---------------------|-------------------|-------------------------|---------------|
| New Save Open Share In | nspect |    |                            |              |                                                                             |                     |                   |                         | _             |
| 🖸 🗸 Search             |        |    |                            |              |                                                                             | KQL 🛱 🗸 Last 15 min | nutes             | Show dates              | C Refre       |
|                        |        |    |                            |              |                                                                             |                     |                   |                         |               |
| otiro-logs* ∨          | 0      | •  |                            |              | 121 hits                                                                    |                     |                   |                         |               |
| Q Search field names   |        |    |                            |              | Nov 8, 2021 @ 10:58:03.404 - Nov 8, 2021 @ 11:13:03.4                       | 404 — Auto 🗸        |                   |                         |               |
| Filter by type         | 0      |    |                            |              |                                                                             |                     |                   |                         |               |
| elected fields         |        | ti | 60                         |              |                                                                             |                     |                   |                         |               |
| 1 01                   |        | S  | 20                         |              |                                                                             |                     |                   |                         |               |
| e gint                 |        |    | •                          |              |                                                                             |                     |                   |                         |               |
| ©x.                    |        |    | 10.59100                   | 11:00:00     | 11.01.00 11.02.00 11.03.00 11.04.00 11.05.00 11.08.00                       | 11.07.00 11.08.00   | 11:09:00 11:10:00 | 11.11.00 11             | 12:00         |
| t ContainerName        |        |    |                            | 01           | Er her an addense                                                           |                     |                   | ContainerName           |               |
| t CorrelationId        |        |    | Time 🗸                     |              | @mt                                                                         |                     | @×                |                         | CorrelationId |
| vailable fields        |        | >  | Nov 8, 2021 0 11:12:46.871 | Info<br>rmat | Configuration has been reloaded                                             |                     | -                 | mng-service-rele<br>ase | no correlati  |
| t Filter               |        |    |                            | 100          |                                                                             |                     |                   |                         |               |
|                        |        | >  | Nov 8, 2021 0 11:12:46.871 | Info         | Use config key 'RELEASE_MAIL_TEMPLATE'='Resources/ReleaseMailTemplate.html' |                     |                   | mng-service-rele<br>ase | no correlati  |
|                        |        |    |                            | 100          |                                                                             |                     |                   |                         |               |
| 1 2                    |        | >  | Nov 8, 2021 0 11:12:46.871 | Info         | Use config key 'username'=''                                                |                     | -                 | mng-service-rele        | no correlati  |
| 13                     |        |    |                            | ion          |                                                                             |                     |                   |                         |               |
|                        |        | >  | Nov 8, 2021 0 11:12:46.871 | Info         | Use config key 'RELEASE_MAIL_SUBJECT'=' '                                   | Q                   | Q -               | mng-service-rele        | no correlati  |
| Articold               |        |    |                            | ion          |                                                                             |                     |                   | ase                     |               |
| t ActionName           |        | >  | Nov 8, 2021 0 11:12:46.871 | Info         | Use config key 'VOTIRO_BLOB_SERVICE_ADDRESS'='http://blob-service:5000'     |                     |                   | mng-service-rele        | no correlati  |
| t Connectionid         |        |    |                            | ion          |                                                                             |                     |                   | 834                     |               |
| t Containerimage       |        | >  | Nov 8, 2021 0 11:12:46.871 | Info         | Use config key 'VOTIRO_ITEM_SERVICE_ADDRESS'='http://item-service:5000'     |                     | -                 | mng-service-rele        | no correlati  |
| f Host                 |        |    |                            | 100          |                                                                             |                     |                   | 924                     |               |
|                        |        |    |                            |              |                                                                             |                     |                   |                         |               |

### 4.3.2 Votiro Explore Incident & File Info

To examine a specific file that was processed by Votiro On-prem, the threat ID is obtained from the Votiro Item/Incident sanitization information.

1. Open the Votiro Explore Incident:

| C                         |                      | 4864f52e-5021-4280-b66c-a336a975b379 |                                                                                                    |
|---------------------------|----------------------|--------------------------------------|----------------------------------------------------------------------------------------------------|
| 88                        | Files File actions 🗸 | File Info                            | Sanitization Log                                                                                                    |
| 8<br>()<br>()<br>()<br>() | Files File File V    | File Info                            | Data Processing  Data Processing  A first Annual 2-49 -Setta, area spatial for samitation started, first AddAttaba 2-49 -Setta, area spatial for samitation started, first AddAttaba 2-49 -Setta, area spatial (2002) Executable (Any Brary Fies).  B Executable Rearies 2-49 -Setta, exe, pack-case, pdf tocked due to puot opparatation policy, volution (The binary file was backed in the samitation process.  Find Parise 2-49 -Setta, exe, pack-case, pdf tocked due to puot opparatation process.  Find Parise 2-49 -Setta, exe, pack-case, pdf tocked as a result.  of the samitation process.  Find Parise 2-49 -Setta, exe, pack-case, pdf tocked as a result.  of the samitation process. |
|                           |                      | Connector Yape None                  | Total Sontization Time                                                                                                    |

2. Copy to the clipboard the file ID at the top of the screen, in this example:

4864f52e-5021-4280-b66c-a336a975b379

#### 4.3.3 File Sanitization Analysis

- 1. Return to the Kibana Discover screen.
- 2. In the left side of the Kibana Discover screen, click on **Add filter**. The **EDIT FILTER** window opens.
- 3. From the **Field** list, select **CorrelationId**.
- 4. From the **Operator** list, select **is**.

5. In the **Value** field, paste the file ID from the clipboard .

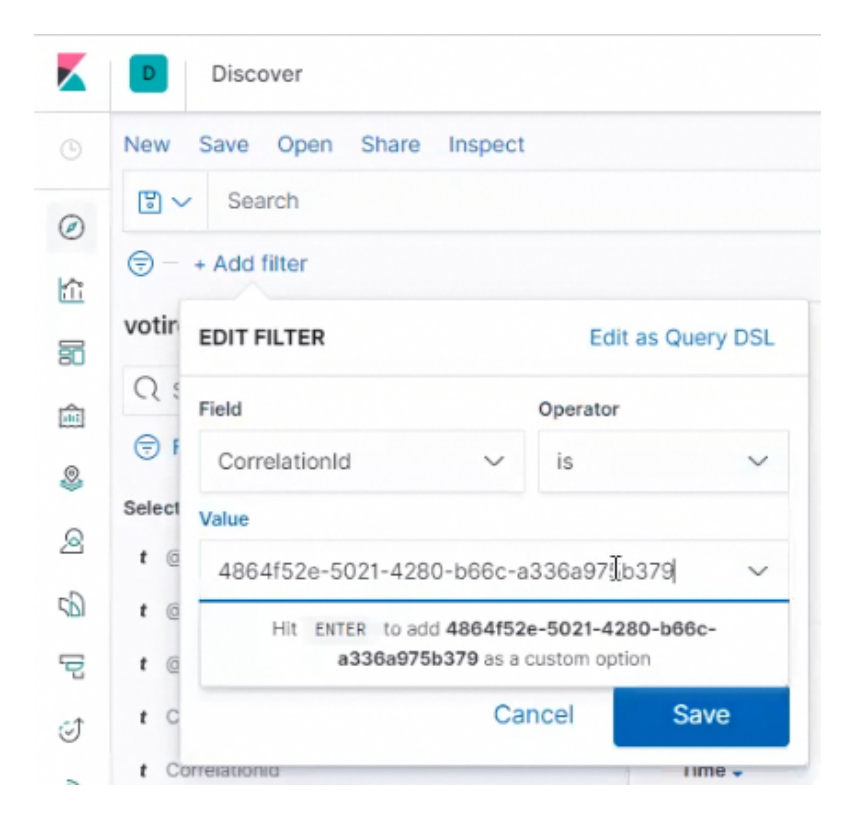

6. Click on **Save**. The list of hits displayed is updated to show only those hits for the relevant file, according to the CorrelationId (= Votiro item).

| ew Save Open Share In        | nspect         |             |                    |          |                                                                         |          |                    |                                                  |                   |                   |
|------------------------------|----------------|-------------|--------------------|----------|-------------------------------------------------------------------------|----------|--------------------|--------------------------------------------------|-------------------|-------------------|
| 🖞 🗸 Search                   |                |             |                    |          |                                                                         | KQL      | 🛗 🗸 🛛 Last 15 mini | utes                                             | Show dates        | C Refr            |
| CorrelationId: 4864152e-5021 | -4280-b66c-a33 | 3a975b379 × | + Add filter       |          |                                                                         |          |                    |                                                  |                   |                   |
| otiro-logs* ~                | 0              |             |                    |          | 61 hits                                                                 |          |                    |                                                  |                   |                   |
| C Search field names         |                |             |                    |          | Nov 8, 2021 @ 10:59:15.233 - Nov 8, 2021 @ 11:14:15.233                 | 3 — A    | ito 🗸              |                                                  |                   |                   |
| Filter by type               | 0              | 60          |                    |          |                                                                         |          |                    |                                                  |                   |                   |
| lected fields                |                | ¥ 40        |                    |          |                                                                         |          |                    |                                                  |                   |                   |
| 0                            |                | 30<br>20    |                    |          |                                                                         |          |                    |                                                  |                   |                   |
| gent                         |                | 10          |                    |          |                                                                         |          |                    |                                                  |                   |                   |
| e ex                         |                |             | 11:00:00           | 11:01:00 | 11:02:00 11:03:00 11:04:00 11:05:00 11:06:00 11:07:00                   | 11.08.00 | 11.09:00           | 11:10:00 11:11:00                                | 11:12:00 11:13:0  |                   |
| ContainerName                |                |             |                    |          | @t per 30 seconds                                                       |          |                    |                                                  |                   |                   |
| CorrelationId                |                | Time -      |                    | ©I       | Ømt                                                                     |          |                    | Ø×                                               | ContainerName     | Correlation       |
| railable fields              |                | > Nov 8,    | 2021 0 11:09:34.03 | Warn     | n Failed to create /votirocache/files folder for large files            |          |                    | System.UnauthorizedAcc                           | sds-service-repor | 4864f52e-         |
| Filter                       |                |             |                    | 103      |                                                                         |          |                    | essException: Access t<br>o the path '/votirocac | ter               | 88-556c-a<br>5379 |
| 0                            |                |             |                    |          |                                                                         |          |                    | ne/files is denied.<br>> System.IO.IOExce        |                   |                   |
| 1.1                          |                |             |                    |          |                                                                         |          |                    | ed                                               |                   |                   |
| 1 2                          |                | > Nov 8,    | 2021 0 11:09:34.03 | Warn     | Files-Cache folder '/votirocache/files' is not exists, will created now |          |                    |                                                  | sds-service-repor | 4864f52e-         |
| 13                           |                |             |                    | ing      |                                                                         |          |                    |                                                  | Cer .             | b379              |
| B Ot                         |                | > Nov 8,    | 2021 0 11:09:34.03 | 10 Warn  | n Failed to create /votirocache/files folder for large files            |          | 0, 6               | System.UnauthorizedAcc                           | sds-service-repor | 4864f52e-         |
| 8 @timestamp                 |                |             |                    | ing      |                                                                         |          |                    | o the path '/votirocac                           | Cer               | b379              |
| ActionId                     |                |             |                    |          |                                                                         |          |                    | > System.IO.IOExce                               |                   |                   |
| ActionName                   |                |             |                    |          | R                                                                       |          |                    | ed                                               |                   |                   |
|                              |                |             |                    |          | Classics only have for comparty, 'spectra, ton, the here any orthogo'   |          |                    |                                                  |                   | 1011670-0         |

7. To change the time frame of the display, click on the time icon  $\stackrel{\text{def}}{=}$   $\checkmark$ . Then select the desired time interval:

| Quick select       |        |   | L.           |    | 6.5   |
|--------------------|--------|---|--------------|----|-------|
| Last 🗸             | 15     |   | minutes      | ~  | Apply |
| Commonly used      |        |   |              |    |       |
| Today              |        | L | ast 24 hours |    |       |
| This week          |        | L | ast 7 days   |    |       |
| Last 15 minutes    |        | L | ast 30 days  |    |       |
| Last 30 minutes    |        | L | ast 90 days  |    |       |
| Last 1 hour        |        | L | ast 1 year   |    |       |
| Recently used date | ranges |   |              |    |       |
| Today              |        |   |              |    |       |
| This week          |        |   |              |    |       |
| Last 30 minutes    |        |   |              |    |       |
| Refresh every      |        |   |              |    |       |
|                    |        |   |              | 10 |       |

8. To view the file processing history in Votiro, scroll down the list of hits. The selected fields displayed in the columns provide more information as to what occurred during the processing. Using the *@l* (message level), *@mt* (message template) and *@x* (exceptions) columns provides you with detailed information that can help you to troubleshoot the incident.

### 5 MSSP User Guide

A Managed Security Service Provider (MSSP) provides outsourced monitoring and management of security devices and systems. Common services include managed firewall, intrusion detection, virtual private network, vulnerability scanning and anti-viral services.

Examples of MSSP use cases supported by Votiro include:

- Creating new customers and assigning licenses by the MSSP admin
- Viewing/filtering all the MSSP customer's data on the MSSP dashboard
- Using the MSSP incidents to see/filter all the MSSP customer's incidents data
- Creating reports on each MSSP customer's data

### 5.1 MSSP Tenant Management

1. Login

To login to MSSP Tenant Management, use the following URL address:

"https://{clusterName}/portal/#/votiro/login"

A login page will be displayed. Contact Votiro support to get the admin user credentials.

| Email |        |  |
|-------|--------|--|
|       |        |  |
|       | LOG IN |  |
|       | 200111 |  |

After successful login, the Votiro MSSP Tenant Management screen is displayed:

| ADD TENANT     |                                              |                    |              |                    |                                    |                                                      |         |
|----------------|----------------------------------------------|--------------------|--------------|--------------------|------------------------------------|------------------------------------------------------|---------|
| Name           | ID                                           | Domains            | License Type | License Quota      | License Expiration                 | License Features                                     |         |
| test-tomer     | 2a167928-deeman 200867d18/8                  | tomer.com          | Consumption  | 0Bytes / 4TB       | 05-06-2024<br>(352 days remaining) | <ul><li>menlo</li><li>awsS3</li><li>chrome</li></ul> | ACTIONS |
| votiroapj-mssp | 3aa2940a+do15-4103-000-0cc5490da997          | votiroapj-mssp.com | Consumption  | 224.8KB / 10TB     | 15-06-2024<br>(361 days remaining) | <ul><li>menlo</li><li>awsS3</li><li>chrome</li></ul> | ACTIONS |
| demo-mssp      | 7aa33a <b>3b-6100 100 ad</b> 810423410c      | demo-mssp.com      | Consumption  | 25.8MB / 46TB      | 05-06-2024<br>(352 days remaining) | <ul><li>menlo</li><li>awsS3</li><li>chrome</li></ul> | ACTIONS |
| king           | 93d29 <b>e2140.0 10000000057</b> 72786984    | king.com           |              |                    |                                    |                                                      | ACTIONS |
| demotenant1    | 96d257cb-Shift 07c0219c2b25                  | demotenant1.com    | Consumption  | 3.1MB / 10TB       | 05-06-2024<br>(352 days remaining) | <ul><li>menlo</li><li>awsS3</li><li>chrome</li></ul> | ACTIONS |
| votiro-dev     | be9d9b4b4b4b20000000000000000000000000000000 | votiro-dev.com     | Requests     | 0 / 10,000,000,000 | 15-06-2024<br>(362 days remaining) |                                                      | ACTIONS |

The MSSP admin can use the Tenant Management screen to:

Add a customer tenant

- View the list of customer tenants
- View customer traffic information
- Manage each customer tenant's license
- View total actual usage compared to total license quota
- Delete customer tenants

#### 2. Add a customer tenant

To add a new customer tenant, press the **ADD TENANT** button.

|                                          | Tenant nar | ne         |            |  |
|------------------------------------------|------------|------------|------------|--|
| O server a server to did server in the t |            |            |            |  |
| Comma separated domain list              | Comma se   | parated do | omain list |  |
|                                          |            | A          | DD TENANT  |  |

#### Enter:

- Tenant name for example, King Demo
- Comma separated domain list for example, kingdemo.com. If there are multiple domains, separate the domains by a comma. For example, kingdemo.com, rontest.com

After adding a new customer tenant, a default admin user will be created. Contact Votiro support to get the admin user credentials.

#### 3. View the customer's tenant list

The following information is displayed on the Tenant Management screen for each tenant:

- Name Tenant name as configured in creation
- ID Tenant ID generated in UUID format
- Domains As configured in creation
- License Type The possible options are:
  - **Consumption** count by volume usage
  - Requests count by files

- License Quota Actual usage / License quota, as configured in the license import. The system will display up to date tenant usage.
- License expiration Expiration date and days remaining
- License features Currently, the possible options are:
  - menlo
  - aws s3
    - chrome
- 4. Import a license

To import a license for a customer tenant, press the corresponding **ACTIONS** button and select **IMPORT LICENSE**.

| License type   |                   |          |
|----------------|-------------------|----------|
| REQUESTS       | CONSUMPTION       | OBSOLETE |
| License Usa    | ge: 110TB/50TB    |          |
| 0              |                   |          |
| GB TB          |                   |          |
| Start date     |                   |          |
| 12/06/2023     |                   |          |
| End date       |                   |          |
| 19/06/2024     |                   |          |
| Feature flags  |                   |          |
| Menlo          |                   |          |
| AWS S3         |                   |          |
| Chrome         |                   |          |
| URL Reput      | ation Coming soon |          |
|                | ADD LICENSE       |          |
|                |                   |          |
| ter or select: |                   |          |
| License type   |                   |          |

- License Usage
- Start date
- End date
- Feature flags (if needed)

After creating a license, the system will display the imported license in:

- Votiro MSSP Tenant Management screen
- Customer tenant Management console license page
- 5. **Download Analytics Report**

To download an analytics report for any of the customer's tenants, press the corresponding **ACTIONS** button and select **DOWNLOAD REPORT**.

| 01/05/2023            |  |
|-----------------------|--|
|                       |  |
| nd date               |  |
| nd date<br>19/06/2023 |  |

Enter the **Start date** and **End date** to select the report's time interval, and press **GENERATE REPORT**. The report will be downloaded in CSV format.

| ¢   | 🛾 AutoSave 🖲 Off) 📙 🍤 🗸 🖓 🗸                    | ⊽ Votiro_Summary_Exten  | nded_Report_For_Tenant_7aa33a | 3b-6194-4    | 81-9027-ad8f | 0423410c       | _01_05_2023_20 | _06_202 ~                         | r           |
|-----|------------------------------------------------|-------------------------|-------------------------------|--------------|--------------|----------------|----------------|-----------------------------------|-------------|
|     | File Home Insert Page Layout                   | Formulas Data Revie     | w View Automate H             | elp Acr      | obat         |                |                |                                   |             |
|     | Calibri                                        | ~ 11 ~ A^ A`            | ≡ ≡ 🔿 🗸 🖓 •                   | ab<br>ce Wra | ap Text      | G              | eneral         | ~                                 | B           |
|     | Paste La Copy →<br>B I U<br>✓ ✓ Format Painter | • 🖽 • 🔷 • 🔺 •           | = = = = =                     | 🔁 Me         | rge & Center | ~ E            | <b>ĕ</b> ~ % ୨ | 00. 0. <b>→</b><br>0 <b>←</b> 00. | Con<br>Form |
|     | Clipboard 😼                                    | Font 5                  | Alignme                       | nt           |              | r <sub>2</sub> | Number         | ľ2                                |             |
| В   | 24 $\checkmark$ : $\times \checkmark f_x$      |                         |                               |              |              |                |                |                                   |             |
|     | A                                              |                         | В                             | С            | D            | E              | F              | G                                 | н           |
| 1   | Customer name                                  | Ron company             |                               |              |              |                |                |                                   |             |
| 2   | Report dates                                   | 01/05/2023 - 20/06/2023 |                               |              |              |                |                |                                   |             |
| 3   | Total Files processed                          |                         | 16                            |              |              |                |                |                                   |             |
| 4   | Total Files sanitized                          |                         | 15                            |              |              |                |                |                                   |             |
| 5   | Total Files blocked                            |                         | 1                             |              |              |                |                |                                   |             |
| 6   | Total PPF files detected                       |                         | 0                             |              |              |                |                |                                   |             |
| 7   | Number of emails                               | 1                       |                               |              |              |                |                |                                   |             |
| 8   | Number of threats detected                     |                         | 2                             |              |              |                |                |                                   |             |
| 9   | Average file size                              | 1672870 bytes           |                               |              |              |                |                |                                   |             |
| 10  | Average processing time                        | 6.3325 seconds          |                               |              |              |                |                |                                   |             |
| 11  |                                                |                         |                               |              |              |                |                |                                   |             |
| 12  | License mode files                             | Consumption             |                               |              |              |                |                |                                   |             |
| 13  | License permitted files                        |                         | 5.05775E+13                   |              |              |                |                |                                   |             |
| 14  | Number of Files used so far                    |                         | 16                            |              |              |                |                |                                   |             |
| 15  | License permitted consumption quota            |                         | 5.05775E+13                   |              |              |                |                |                                   |             |
| 16  | License consumption used so far                |                         | 27024047                      |              |              |                |                |                                   |             |
| 17  | License usage                                  |                         | 0.00%                         |              |              |                |                |                                   |             |
| 18  | Expiration date                                |                         | 05/06/2024 15:13              |              |              |                |                |                                   |             |
| 19  |                                                |                         |                               |              |              |                |                |                                   |             |
| 20  |                                                |                         |                               |              |              |                |                |                                   |             |
| 2.4 |                                                |                         |                               |              |              |                |                |                                   |             |

#### 6. **Delete a customer tenant**

To delete a customer tenant, press the corresponding **ACTIONS** button and select **DELETE TENANT**.

### 5.2 Monitoring Tenant Activity

#### 1. MSSP Dashboard

The MSSP user can view and filter Dashboard data by customers tenant selection.

| G  | Monitor Tenants ·           | 60 Minutes 24 Hours 7 Days 30 Days 12 Months Custom | Uve Status               |
|----|-----------------------------|-----------------------------------------------------|--------------------------|
| 88 | Checkal<br>Orectual         |                                                     |                          |
| 0  | ₩ test-tomer<br>₩ demo-moso | <b>=</b>                                            |                          |
| ۲  | Wing-seat                   | -                                                   |                          |
|    | Incoming                    | Secure File                                         | Protection &             |
| 0  | Traffic                     | Gateway                                             | Business<br>Productivity |
|    | Data Sources                | Threats                                             | Outputs                  |
|    |                             |                                                     |                          |
|    |                             | ① 1 Threats cleaned                                 | 279 Safe files           |
|    |                             | 1 incidents to inspect                              |                          |
|    |                             |                                                     |                          |
|    |                             |                                                     |                          |
|    |                             |                                                     |                          |
|    | ↑ Test File                 |                                                     |                          |
| -  |                             |                                                     |                          |

#### 2. MSSP Incidents

The MSSP user can view and filter incidents data by customer tenant selection in the **Tenants** column.

| G     | Incidents                    |                                   |          |    |                |                   | ٩             |
|-------|------------------------------|-----------------------------------|----------|----|----------------|-------------------|---------------|
| 88    | Date time 👻 Status 👻 Release | status 👻 Connectors 👻 Tenants 🛩 🕱 |          |    |                |                   | C             |
| 6     | Date & Time 👻 Tenant na      | ame File name Check all           | From To  | Cc | Connector type | Connector name    | Blocked files |
| ۲     | 11/06/2023 12:51 demo-ms     | ssp D Votiro_Auditi               |          |    | None           | Self-sanitization |               |
| <br>@ | 11/06/2023 12:51 demo-ms     | ssp 🛞 Votiro-MSTe 📝 demoterant1   |          |    | None           | Self-sanitization |               |
|       | 11/06/2023 12:48 demo-ms     | ssp D Votiro_AuditReport_03,      |          |    | None           | Self-sanitization |               |
|       | 07/06/2023 12:26 demotent    | ant1 D Votiro_AuditReport_16_1    |          |    | None           | Self-sanitization |               |
|       | 07/06/2023 12:25 demo-ms     | ssp 🖲 Ripg                        |          |    | None           | Self-sanitization |               |
|       | 07/06/2023 12:25 demo-ms     | ssp 🔳 11248-close-up-portrai      |          |    | None           | Self-sanitization |               |
|       | 07/06/2023 12:24 demo-ms     | ssp 🐻 Ripg                        |          |    | None           | Self-sanitization |               |
|       | 07/06/2023 10:48 demo-ms     | ssp 🖪 11248-close-up-portrai      |          |    | None           | Self-sanitization |               |
|       | 06/06/2023 12:06 demotion    | ant1 D Votiro_AuditReport_16_1    |          |    | None           | Self-sanitization |               |
| MS    | 06/06/2023 12:05 demoters    | ant1 D Votiro_AuditReport_16_1    |          |    | None           | Self-sanitization |               |
|       |                              |                                   | 1 2 > >> |    |                |                   | 1/2           |

#### 3. MSSP Customer's Dashboard

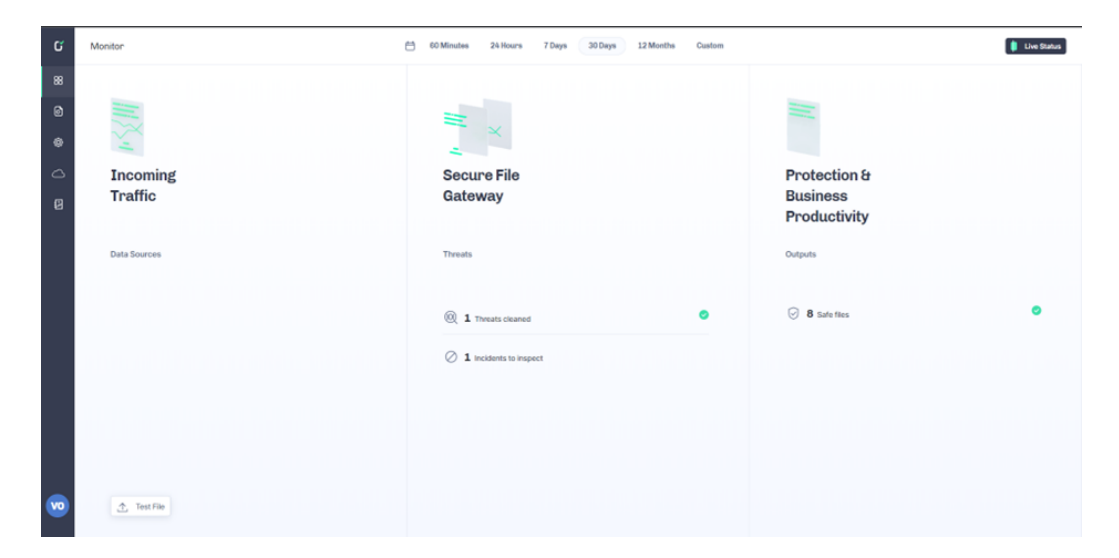

An MSSP customer's user can view data only from their own tenant.

#### 4. MSSP Customer's Incidents

An MSSP customer's user can view data only from their own tenant.

| ď        | Incidents            |                     |               |      |    |    |                |                   |               | ٩   |
|----------|----------------------|---------------------|---------------|------|----|----|----------------|-------------------|---------------|-----|
| 88       | Date time 👻 Status 👻 | Release status 👻 Co | onnectors 👻 🏋 |      |    |    |                |                   |               | С   |
| ۵        | Date & Time 💌        | File name           | Subject       | From | To | Co | Connector type | Connector name    | Blocked files |     |
| ٢        | 19/06/2023 13:44     | ChromeSetup.exe     |               |      |    |    | None           | Self-sanitization | $\oslash$     |     |
| 2        | 19/06/2023 13:43     | SMTP Connector Use  | er Guic       |      |    |    | None           | Self-sanitization |               |     |
|          |                      |                     |               |      |    |    |                |                   |               |     |
|          |                      |                     |               |      |    |    |                |                   |               |     |
|          |                      |                     |               |      |    |    |                |                   |               |     |
|          |                      |                     |               |      |    |    |                |                   |               |     |
|          |                      |                     |               |      |    |    |                |                   |               |     |
| <b>(</b> |                      |                     |               |      | _1 |    |                |                   |               | 1/1 |

### 6 How to Use QR Code Sanitization

Votiro supports QR Code sanitization. This is relevant for PDFs and emails containing QR codes.

There are four options when dealing with QR codes:

- Ignore the QR Code is ignored. The file or email is passed on as-is.
- Detect QR Codes detect if there is a QR Code in the file.
- Disarm QR Codes the original QR code is rewritten with the Votiro QR Code.
- Block QR Codes Votiro blocks the QR Code.

### 6.1 Disarm QR Codes behavior

- 1. The user scans the QR Code.

2. There will be an indication that the original QR Code was replaced with a Votiro QR Code pointing to the Votiro portal.

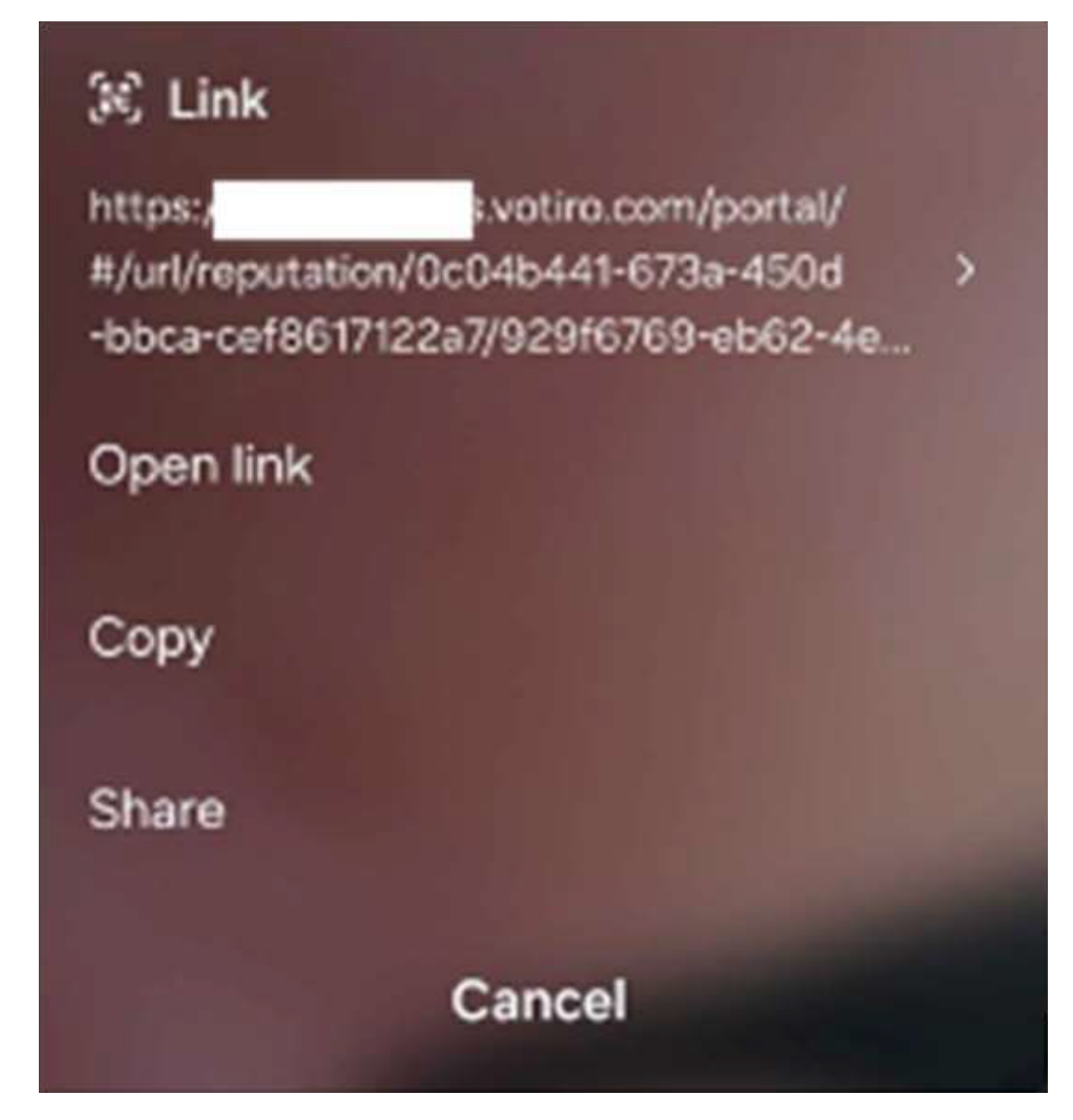

3. The user opens the link and is redirected to the Votiro portal. Votiro analyzes the URL for suspicious activity.

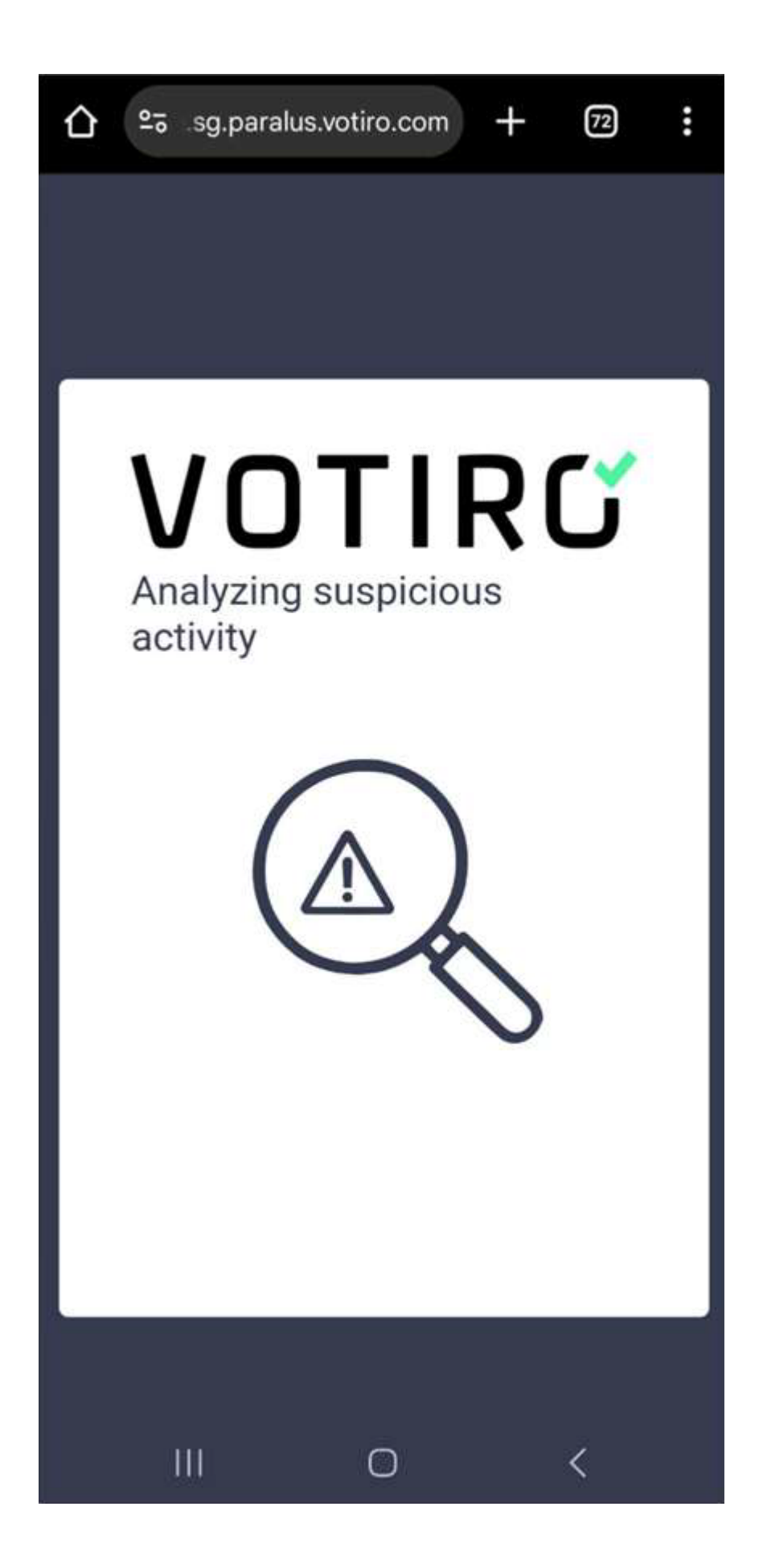

- 4. When the analysis completes:
  - If the URL was determined to be benign, the user will be redirected to the URL.
  - If the URL was determined as suspicious, the user will receive an indication that a threat was detected.

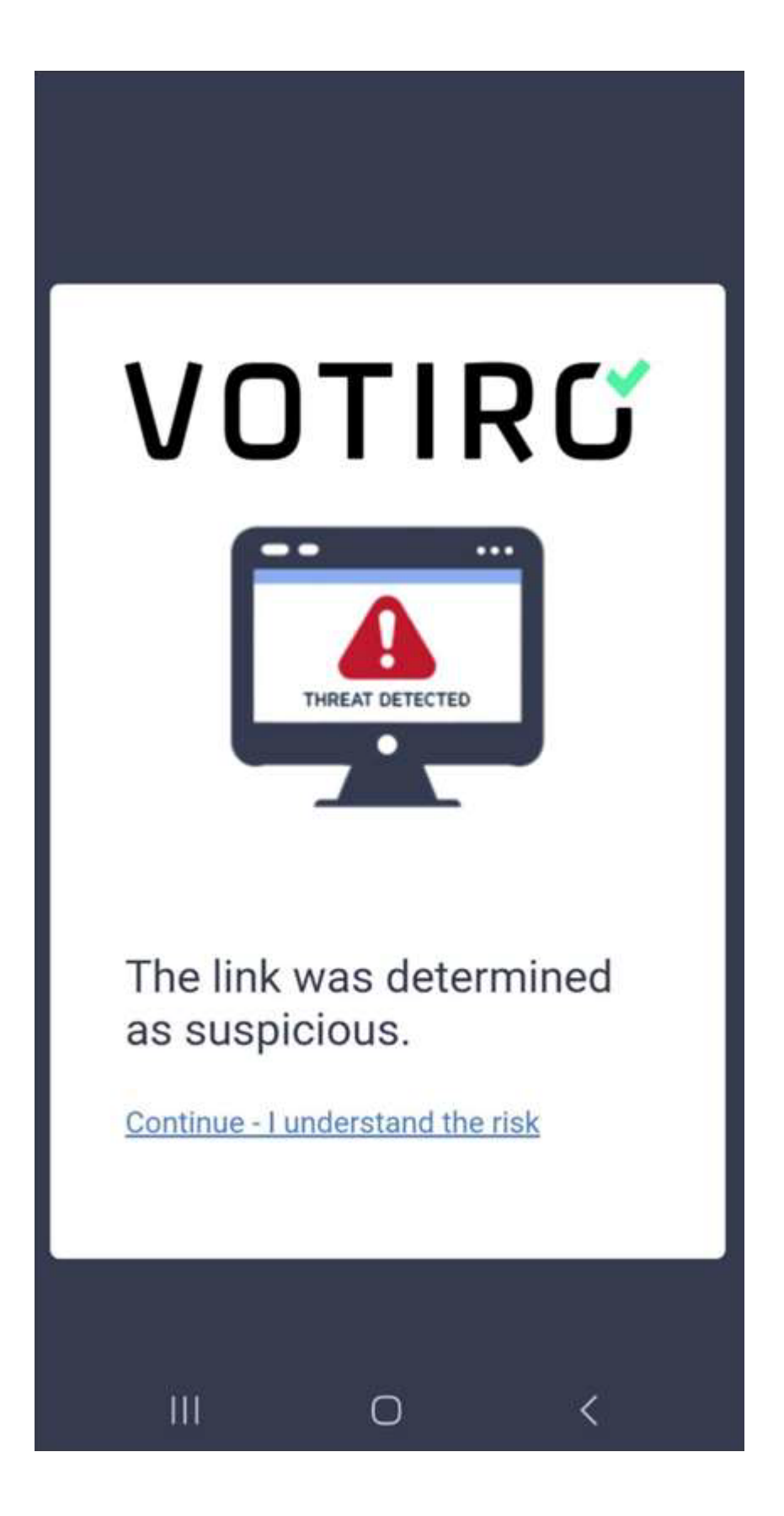

### 6.2 Votiro Administrator view

The file event will indicate if a:

- QR Code was detected and was rewritten by Votiro.
- Suspicious URL was detected.

#### For example:

| Oct 8, 2024 10:43 AM<br>Using policy "King"      | Return to All Events                                | 3 Sanitized | Files     Blocked                                                               | O Detected                    | 1 Detected                                                                                                    | 4.7 Seconds                                                                                                    |  |  |
|--------------------------------------------------|-----------------------------------------------------|-------------|---------------------------------------------------------------------------------|-------------------------------|----------------------------------------------------------------------------------------------------|----------------------------------------------------------------------------------------------------|--|--|
| Related Files Hierarchy                          | Privacy Risks                                       |             | File Details                                                                    |                               | Data Processing                                                                                                    |                                                                                                    |  |  |
| ✓ QR code sample.pdf<br>Image0.png<br>Image1.png | யி<br>No Pil was                                    | found       | File name<br>Image0.png<br>ID<br>929f6769-eb62-4e43-<br>File type               | -aea1-0db2ad7387f9 6          | rrae vae type<br>File Imaged prig recognized as (56) PNO (Raster Image Files).<br>OR Code deuteted<br>OR Code deuteten Infel ImageD prig.code:<br>http://malware.testing.googie.test/hesting/Imalware/*.                |                                                                                                    |  |  |
|                                                  | Suspicious Object List                              |             | PNG<br>File size<br>1.59KiB                                                     | PNG 5                         |                                                                                                    | Suspicious URL detected<br>Suspicious URL detected in file Image0.png. URL:<br>http://maiware.testing.google.test/hesting/maiware/* |  |  |
|                                                  | Suspicious URL detected<br>Detected in (Image0.png) |             | Original item hash<br>8046380d58d7628191<br>Connector name<br>Self-sanitization | 1916f848e181117b42096113be5 6 | QR Code Rewritten<br>QR Code has been rewritten in file Image0.png. Code:<br>https://ca.sg.paralax.votro.com/portal/#/uri/reputation/UC04b44<br>-673a-4600-bcbca-cef6617122a7/92916769-eb62-4e43-aea1-<br>0db2ad7387197 |                                                                                                    |  |  |
|                                                  |                                                     |             | Users<br>-                                                                      | ň                             | uri+http:%;s4%;zF%;zFmaiware.testing.google.test%;2Ftesting%<br>malware%;2F%;zA.                                                                                                    |                                                                                                    |  |  |
| Related Files by File Type                       |                                                     |             | Subject                                                                         | ~                             | From                                                                                                    |                                                                                                    |  |  |
| PDF PNG                                          |                                                     |             |                                                                                 | o<br>o                        | <u>.</u>                                                                                                    |                                                                                                    |  |  |
| 0 0.2 0.4 0.6 0.8                                | 1 1.2 1.4 1.6                                       | 1.8 2       | 2.2                                                                             |                               |                                                                                                    |                                                                                                    |  |  |